UNIDAD DE NORMATIVIDAD Y POLÍTICA EDUCATIVA DIRECCIÓN GENERAL FORMACIÓN, CAPACITACIÓN Y CERTIFICACIÓN

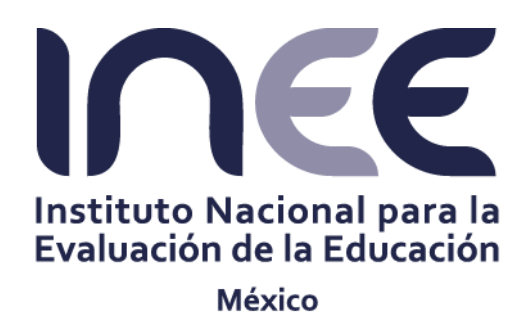

# MANUAL DEL SISTEMA DE GESTIÓN INTEGRAL DE EVALUADORES (SGIE)

# Registro de aspirantes

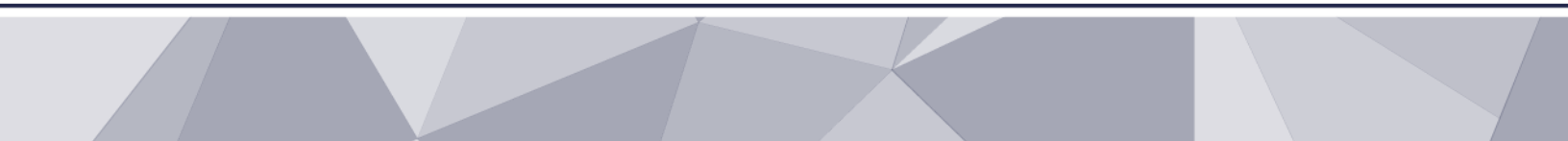

MANUAL DEL ASPIRANTE MARZO 2018 DC-SGIE-REG-005-15-2018

## Contenido

| Pro | esenta | ación                                                                                  | 3              |
|-----|--------|----------------------------------------------------------------------------------------|----------------|
| 1.  | Α      | ctivar cuenta en el SGIE                                                               | 4              |
|     | 1.1.   | Pre-registro de aspirantes                                                             | 4              |
|     | 1.2.   | Activación de la Cuenta                                                                | 7              |
| 2.  | A      | cceso al Sistema de Gestión Integral de Evaluadores (SGIE)                             | 8              |
|     | 2.1.   | Acceso al SGIE de los aspirantes que participan por primera vez en alguna convocatoria | 8              |
|     | 2.2.   | Acceso al SGIE de aspirantes que ya han participado en alguna convocatoria             | 9              |
|     | 2.3.   | Recuperación de contraseña                                                             | 9              |
| 3.  | R      | egistro de datos de los aspirantes que participan por primera vez en alguna convocat   | <b>oria</b> 13 |
|     | 3.1.   | Registro de Datos Generales                                                            | 13             |
|     | 3.2.   | Registro de Formación Académica                                                        | 18             |
|     | 3.3.   | Registro de Situación Laboral Actual                                                   | 21             |
|     | 3.4.   | Registro de Experiencia Laboral                                                        | 30             |
|     | 3.5.   | Registro de Trayectoria en Evaluación                                                  | 32             |
| 4.  | Envío  | del expediente a la Autoridad Educativa                                                | 35             |
|     | 4.1.   | Registro incompleto                                                                    | 35             |
|     | 4.2.   | Registro completo                                                                      | 36             |
|     | 4.3.   | Envío de registro                                                                      | 37             |
|     | 4.4.   | Descarga de comprobante de registro                                                    | 39             |
| 5.  | Revisi | ión por la Autoridad Educativa                                                         | 41             |
|     | 5.1    | Atención a observaciones y modificaciones                                              | 41             |
|     | 5.2    | Envío de expediente con modificaciones realizadas                                      | 43             |
| 6.  | nform  | nación complementaria                                                                  | 44             |
|     | 6.1    | Incorporación de Clave de Centro de Trabajo                                            | 44             |
|     | 6.2    | Adjuntar documentos                                                                    | 45             |
|     | 6.3    | Transformación de documentos con extensión PDF                                         | 46             |
|     | 6.4    | Modificación de fechas                                                                 | 46             |
|     | 6.5    | Activación del botón enviar                                                            | 47             |
|     | 6.6    | Obtención del dictamen individual de resultados de la Evaluación del Desempeño         | 48             |

## Presentación

El presente manual constituye una herramienta para apoyar la organización, coordinación y gestión del registro de aspirantes en la (s) convocatoria (s) de Certificación de Evaluadores del Desempeño en Educación Básica y Media Superior.

El objetivo de este documento es **guiar a los participantes en el pre-registro y registro** de sus datos en el Sistema de Gestión Integral de Evaluadores (SGIE), para realizar las siguientes tareas:

- 1. Activar la cuenta de acceso al Sistema de Gestión Integral de Evaluadores (SGIE) de los aspirantes que participan por primera vez en la convocatoria.
- 2. Registrar datos de los aspirantes que participan por primera vez en alguna convocatoria.
- 3. Actualizar los datos de aspirantes que ya han participado en convocatorias anteriores.
- 4. Enviar su registro de participación a la Autoridad Educativa correspondiente.

Los participantes en la convocatoria deberán registrar información relacionada con:

- a) Datos generales
- b) Formación Académica
- c) Trayectoria Laboral
- d) Trayectoria en Evaluación

El proceso de registro tiene dos etapas clave, el **pre-registro, destinado a aspirantes que participan por primera vez** en alguna convocatoria, que permitirá que el Sistema genere un folio único que le será enviado al correo electrónico del usuario, el cual le servirá de llave para acceder a la aplicación y registrar o actualizar sus datos. La segunda etapa consiste en el **registro, donde aspirantes de primera vez o que ya hayan participado** en convocatorias anteriores podrán registrar o actualizar sus datos.

Para usar el Sistema se recomienda el uso de las versiones más actuales de los navegadores de internet, principalmente Chrome y Firefox. Así mismo, es **importante ingresar mediante un equipo de cómputo convencional**, no tabletas ni celulares.

| 1 do 50        | UNIDAD DE NORMATIVIDAD Y POLÍTICA EDUCATIVA                    |      |
|----------------|----------------------------------------------------------------|------|
| 4 de <b>30</b> | Dirección General de Formación, Capacitación y Certificación 🕇 |      |
|                | Manual del aspirante                                           |      |
|                |                                                                |      |
|                |                                                                |      |
|                |                                                                |      |
|                |                                                                |      |
|                | cuenta en el SGIE                                              | 1. / |

### 1.1. Pre-registro de aspirantes

Si es la primera vez que participa en una Convocatoria de Certificación y no ha registrado sus datos en el Sistema, es considerado un nuevo aspirante, por lo cual deberá dirigirse a la parte inferior y dar un clic sobre el texto '*Si eres nuevo usuario, registrate aqui*' (1) para comenzar el proceso de Preregistro.

*Es importante que escriba bien su Clave Única del Registro de Población (CURP), pues lo ocupará para iniciar sesión* (Figura 1). Con la finalidad de otorgar mayor precisión sobre la conformación del expediente se solicita leer el manual del aspirante (Figura 2).

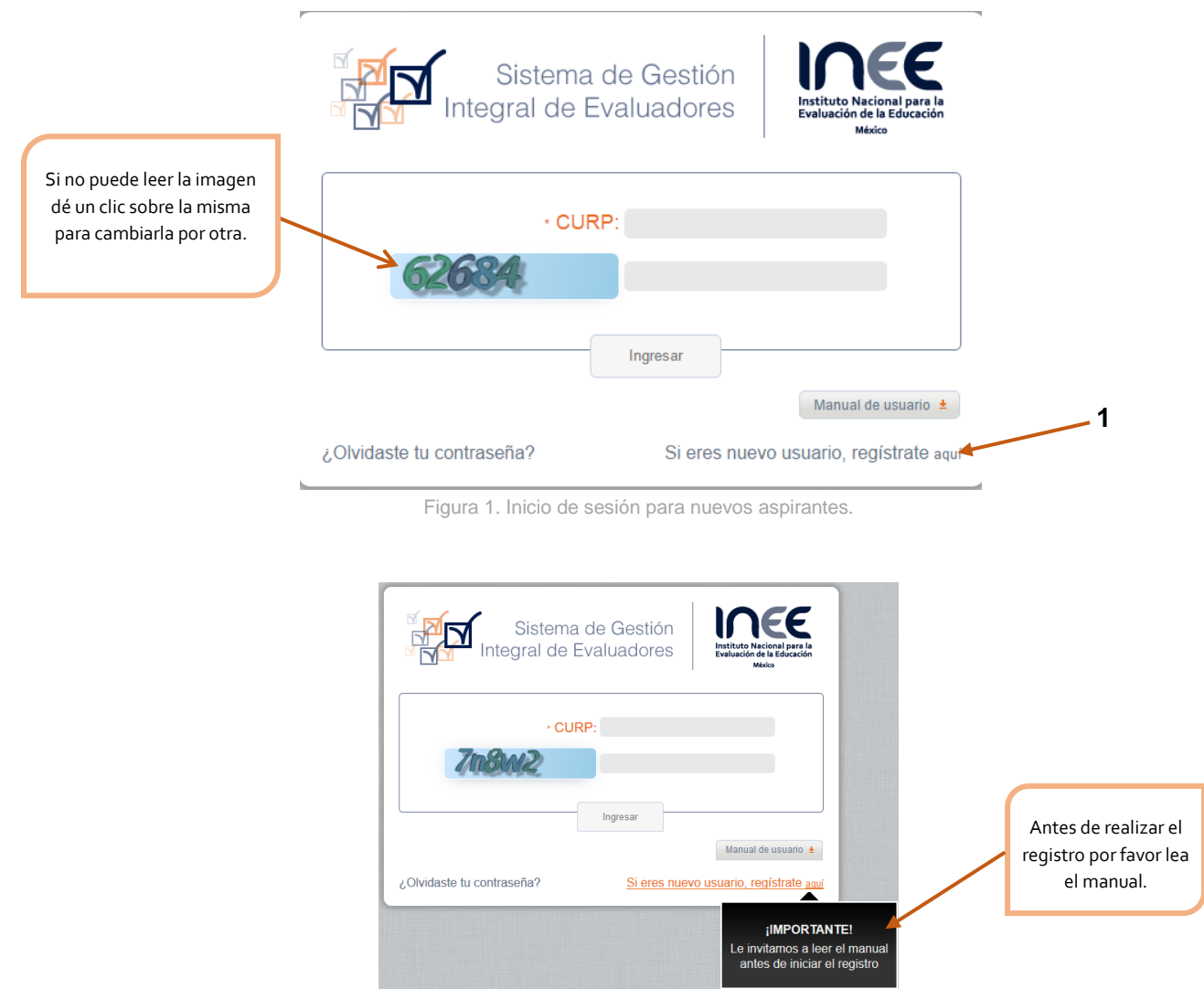

Figura 2. Revisión del manual de aspirantes

INSTITUTO NACIONAL PARA LA EVALUACIÓN DE LA EDUCACIÓN

UNIDAD DE NORMATIVIDAD Y POLÍTICA EDUCATIVA Dirección General de Formación, Capacitación y Certificación Manual del aspirante

5 de 50

#### IMPORTANTE

Verifique cada una de las letras y números que conforman la CURP al momento de ingresarlas en el apartado correspondiente para evitar cometer cualquier error.

Para comenzar el registro, ingrese sus datos principales: CURP, una contraseña, nombre y apellidos, y una dirección de correo electrónico válida (**de preferencia Gmail**). Cuando complete sus datos presione el botón *Registrarse* (1) (Figura 3).

| Sistema de Ge<br>Integral de Evalua              | estión<br>dores Intítuto Nacional para la<br>Evaluación de la Educación<br>Métro |
|--------------------------------------------------|----------------------------------------------------------------------------------|
| • CURP:                                          |                                                                                  |
| La CURP no se encuentra registrada, o<br>de alta | complete el formulario para darse                                                |
| Confirmar CURP:                                  |                                                                                  |
| Contraseña:                                      |                                                                                  |
| - Confirmar Contraseña:                          |                                                                                  |
| * Nombre:                                        |                                                                                  |
| * Primer Apellido:                               |                                                                                  |
| Segundo Apellido:                                |                                                                                  |
| Correo Electrónico:                              |                                                                                  |
| -Confirmar Correo Electrónico:                   |                                                                                  |
| 2pp3p                                            |                                                                                  |
| Regis                                            | strarse                                                                          |
| Olvidaste tu contraseña?                         | Iniciar sesión                                                                   |

Una vez que dé clic sobre el botón "**Registrarse**" le aparecerá la ventana de **Aviso de Privacidad** el cual deberá leer y aceptar de conformidad para poder continuar con el paso de activación de la cuenta. Active la casilla "**Estoy de acuerdo con los términos**" (1) antes de presionar el botón **Aceptar** (Figura 4).

...: INEE ::. Aviso de Privacidad El Instituto Nacional para la Evaluación de la Educación le informa: Los datos personales recabados serán protegidos e incorporados, así como tratados en el tema de Datos Personales "Sistema de Datos Personales de la Lista de los Aspirantes para ser evaluadores del INEE" con fundamento en el artículo 59 fracción IX del Estatuto y cuya finalidad es recabar la información general de los aspirantes que participen en el proceso de certificación de evaluadores y podrán ser transmitidos en términos de los artículos 127 del Acuerdo General de Transparencia y Acceso a la Información Pública del Instituto Nacional para la Evaluación de la Educación; 23 de la Ley Federal de Transparencia y Acceso a la Información Pública Gubernamental y demás aplicables. La Unidad Administrativa responsable del Sistema de Datos Personales es la Dirección General de Formación, Capacitación y Certificación, y el domicilio donde el interesado podrá ejercer los derechos de acceso y corrección de datos es Barranca del Muerto Nº 341, planta baja, Colonia San José Insurgentes, Delegación Benito Juárez (Unidad de Transparencia). Estoy de acuerdo con los términos 1 Aceptar Cancelar Figura 4. Ventana de Aviso de Privacidad.

UNIDAD DE NORMATIVIDAD Y POLÍTICA EDUCATIVA

Manual del aspirante

Dirección General de Formación, Capacitación y Certificación

6 de 50

Al enviar su información el Sistema mostrará un aviso indicando que se le ha enviado un correo de verificación al correo que registró en sus datos para que pueda confirmar su participación.

Es importante que verifique el buzón de entrada de su cuenta de correo electrónico o no podrá continuar con el proceso del registro. Cabe señalar que cuenta **con dos días para activar su cuenta**, desde el correo de verificación, de lo contrario tendrá que registrar nuevamente todos sus datos (Figura 5).

| Se ha enviado un mensaje a su cuenta de correo electrónico, deberá dar clic en el enlace<br>para activar su cuenta, tiene los próximos dos días para activarla, de lo contrario tendrá<br>que registrar sus datos nuevamente. | — Aviso Im                                  | portante                                                                                                    |
|----------------------------------------------------------------------------------------------------|---------------------------------------------|----------------------------------------------------------------------------------------------------|
|                                                                                                    | Se ha envia<br>para activar<br>que registra | do un mensaje a su cuenta de correo electrónico, deberá dar clic en el enlace<br>su cuenta, tiene los próximos dos días para activarla, de lo contrario tendrá<br>r sus datos nuevamente. |
|                                                                                                    |                                             |                                                                                                    |

#### **IMPORTANTE**

Verifique el buzón de entrada de su cuenta de correo electrónico, incluyendo la bandeja de "Correo no deseado o *Spam*". Recuerde que **sólo dispone de dos días para activar su cuenta**, de lo contrario tendrá que registrarse nuevamente.

#### 1.2. Activación de la Cuenta

Al revisar su bandeja de correo electrónico podrá ver la notificación que se le envió desde el Sistema, puede identificarlo con el correo <u>notificacionesevaluadores@inee.edu.mx</u>. En caso de que no lo encuentre en su bandeja de entrada verifique si le llegó a su bandeja de "Correo no deseado" o *Spam.* 

Dentro del correo que se le envió deberá hacer clic sobre el texto '**Activar cuenta**' para confirmar en el sistema su pre-registro y continuar con el proceso (Figura 6).

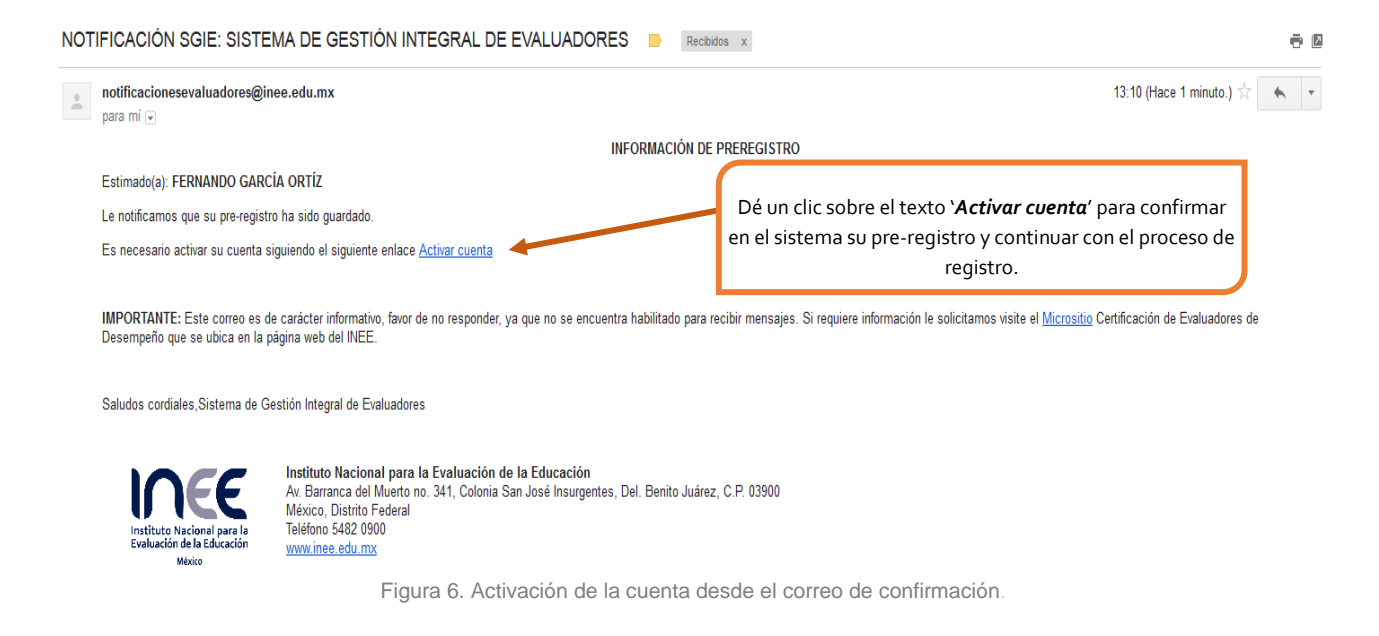

Al activar la cuenta desde el correo **se abrirá en automático una nueva ventana o pestaña** con la pantalla del Sistema para que continúe con el proceso de registro. No es obligatorio que continúe el registro de inmediato, puede hacerlo después ingresando al Sistema con los datos que registró (CURP y contraseña), toda vez que su cuenta ya ha sido activada.

#### **IMPORTANTE**

Si es la primera vez que participa en una convocatoria para la certificación de evaluadores deberá activar una cuenta. Es importante que tenga a la mano su CURP y anote la contraseña que registra.

### Recuerde que la CURP y contraseña serán necesarios para acceder posteriormente al SGIE.

Antes de continuar con su registro, se recomienda verificar la CURP que registró en el Sistema para evitar crear un problema posterior en sus datos de identificación.

## 2. Acceso al Sistema de Gestión Integral de Evaluadores (SGIE)

2.1. Acceso al SGIE de los aspirantes que participan por primera vez en alguna convocatoria

Usted podrá acceder al SGIE dando clic sobre el texto '*Activar cuenta*' (Figura 7), en automático se abrirá una nueva ventana o pestaña con la pantalla del Sistema, ahí deberá ingresar la CURP (1) y contraseña (2) (Figuras 7 y 8).

| NOTIFICACIÓN SGIE: SISTEMA DE GESTIÓN INTEGRAL DE EVALUADORES De Recotors x                                                                                                    | 0 0 |  |  |  |  |
|----------------------------------------------------------------------------------------------------|-----|--|--|--|--|
| notificacionesevaluadores@inee.edu.mx 13:10 (Hace 1 minuto.) 📩 🍝                                                                                                    | Ŧ   |  |  |  |  |
| INFORMACIÓN DE PREREGISTRO                                                                                                    |     |  |  |  |  |
| Estimado(a): FERNANDO GARCÍA ORTÍZ                                                                                                    |     |  |  |  |  |
| Le notificarnos que su pre-registro ha sido guardado.                                                                                                    |     |  |  |  |  |
| Es necesario activar su cuenta siguiendo el siguiente enlace Activar cuenta  Dé un clic sobre el texto 'Activar cuenta' para acceder al SGIE.                                                                                                    |     |  |  |  |  |
| IMPORTANTE: Este correce es de carácter informativo, favor de no responder, ya que no se encuentra habilitado para recibir mensajes. Si requiere información le solicitamos visite el Micrositio Certificación de Evaluadores de<br>Desempeño que se ubica en la página web del INEE. |     |  |  |  |  |
| Saludos cordiales,Sistema de Gestión Integral de Evaluadores                                                                                                    |     |  |  |  |  |
| Instituto Nacional para la Evaluación de la Educación<br>Ar Barranca del Muerto no. 341, Colonia San José Insurgentes, Del. Benito Juárez, C.P. 03900<br>Mexico. Distito Fréderal<br>Telefono 5428 2000<br>www.mee.adu.mx.                                                            |     |  |  |  |  |
| Figura 7. Acceso al SGIE.                                                                                                    |     |  |  |  |  |

IMPORTANTE Se podrá acceder al Sistema de Gestión Integral de Evaluadores a través de la página del INEE, utilizando la siguiente liga: <u>http://www.inee.edu.mx/SGIE/</u>

| Sistema<br>Integral de F  | de Gestión<br>Evaluadores | Instituto Nacional para la<br>Evaluación de Educación<br>México |                            |
|---------------------------|---------------------------|-----------------------------------------------------------------|----------------------------|
| × CUI                     | RP:                       |                                                                 | Ingrese aquí su CURP       |
| * Contrasei               | ia:                       | 2                                                               |                            |
| paxby                     |                           |                                                                 | Ingrese aquí su contraseña |
|                           | Ingresar                  |                                                                 |                            |
| ¿Olvidaste tu contraseña? | Si eres nuev              | o usuario, registrate <mark>aqui</mark>                         |                            |
| Figura 8                  | . Inicio de sesio         | ón.                                                             |                            |

INSTITUTO NACIONAL PARA LA EVALUACIÓN DE LA EDUCACIÓN

#### 2.2. Acceso al SGIE de aspirantes que ya han participado en alguna convocatoria

Si usted ya ha participado en convocatorias previas, deberá atender a lo establecido en los Lineamientos para la selección, capacitación y certificación de evaluadores del desempeño en Educación Básica y Media Superior.

Deberán ingresar, a través de la página http://www.inee.edu.mx/SGIE/ al Sistema de Gestión Integral de Evaluadores (SGIE) para realizar el registro correspondiente a la convocatoria vigente, actualizar datos y enviar la documentación probatoria requerida.

Una vez que ingrese al SGIE se abrirá una ventana o pestaña con la pantalla del Sistema, deberá ingresar la CURP (1) y contraseña (2) que previamente registró y se le solicitó conservar para ingresar. (Figura 8).

#### IMPORTANTE

Los aspirantes que ya cuentan con un expediente deberán actualizar la información y la documentación según los requisitos de la convocatoria vigente y enviar nuevamente su expediente a la Autoridad Educativa para su revisión, y en su caso, postulación a la capacitación.

#### 2.3. Recuperación de contraseña

Si usted pierde u olvida su contraseña, deberá ingresar al SGIE, registrar su CURP (1) y la dirección de correo electrónico (2) que registró; así como una dirección de correo electrónico alternativa (3), dar clic en el botón *Recuperar Contraseña* (Figura 9).

| Sistema de Ge                   | stión                                |                                                            |
|---------------------------------|--------------------------------------|------------------------------------------------------------|
|                                 | Evaluación de la Educación<br>México | Ingrese aquí su CURP                                       |
| * CURP:                         | 1                                    |                                                            |
| Correo electrónico:             | 2                                    | Ingrese la dirección de correo<br>electrónico que registró |
| Correo electrónico alternativo: | 3                                    |                                                            |
| Recup<br>Contra                 | erar                                 | Ingrese la dirección de correo<br>electrónico alternativa  |
| ¿Olvidaste tu contraseña? S     | eres nuevo usuario, registrate aqui  |                                                            |

Figura 9. Recuperación de contraseña.

La dirección de correo electrónico alternativa deberá ser distinta a la registrada, en ella podrá recibir la información requerida para que pueda ingresar por lo que se recomienda <u>ser del proveedor</u> <u>Gmail,</u> tal como se indica en la imagen (Figura 10).

|                                                                                        | :: INEE ::                                                                                                    | 3                                                                    |
|----------------------------------------------------------------------------------------|----------------------------------------------------------------------------------------------------|----------------------------------------------------------------------|
| Si ya no tiene<br>que registró, o<br>puede indicar<br>una cuenta cro<br>texto correspo | acceso a la cuenta de com<br>o no recibe las notificacione<br>una dirección alternativa (pr<br>eada en www.gmail.com) en<br>indiente. | eo electrónico<br>s del sistema,<br>referentemente<br>n el cuadro de |
| que registro, o<br>puede indicar<br>una cuenta cre<br>texto correspo                   | no recibe las notricacione<br>una dirección alternativa (p<br>eada en www.gmail.com) er<br>indiente.                                  | s del sistema,<br>referentemente<br>i el cuadro de                   |

Figura 10. Dirección de correo alternativa Gmail.

Una vez que haya solicitado la recuperación de contraseña, el Sistema generará un **Aviso de recuperación de contraseña**, así mismo, la nueva contraseña le será enviada a los correos electrónicos (Figura 11).

| :: INEE ::                                                                                   | ×     |
|----------------------------------------------------------------------------------------------|-------|
|                                                                                              |       |
| Recuperación de contraseña                                                                   |       |
| Su nueva contraseña ha sido generada exitosamente.<br>Favor de revisar su correo electrónico |       |
|                                                                                              |       |
| c                                                                                            | errar |
|                                                                                              |       |

Figura 11. Aviso de recuperación de contraseña.

Al revisar su bandeja de correo electrónico podrá ver la **notificación** que se le envió desde el Sistema. En caso de que no la encuentre en su bandeja de entrada verifique si le llegó a su bandeja de correo no deseado o *Spam* ya que la cuenta desde donde se envía puede ser detectada por su proveedor como correo "mal intencionado".

En la bandeja denominada "Spam" de su cuenta Gmail, verifique en el lugar como se muestra en el círculo de la imagen (Figura 12).

| Google                                                                                                    | is important                            |                 |                      |             |             |  |
|----------------------------------------------------------------------------------------------------|-----------------------------------------|-----------------|----------------------|-------------|-------------|--|
| Gmail •                                                                                                    | +                                       | •               | 0                    | 0           |             |  |
| REDACTAR                                                                                                    | Nuevo inicio de sesión en Firefox con W |                 |                      |             |             |  |
| Recibidos<br>Destacados<br>Importantes<br>Enviados<br>Borradores<br>• Circulos<br>Menos •<br>Chats<br>Todos<br>Spam<br>Papelera | 1                                       | Googl<br>para m | e «no-teplyn<br>if w | @accounts ; | google.com> |  |

Figura 12. Buscar en bandeja spam correo Gmail.

En la cuenta de Yahoo!, buscar en la carpeta como se muestra en la siguiente imagen (Figura 13).

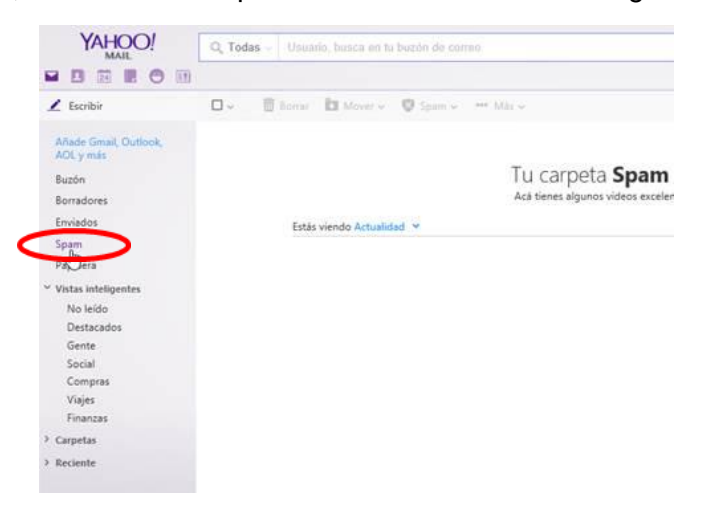

Figura 13. Buscar en bandeja spam correo Yahoo!.

#### El aspirante podrá visualizar su nueva contraseña en el cuerpo del correo (Figura 14).

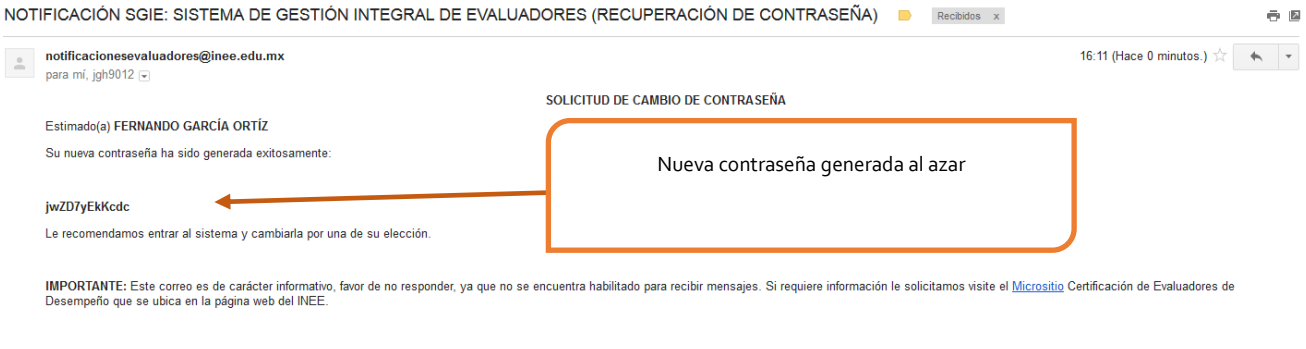

Saludos cordiales, Sistema de Gestión Integral de Evaluadores

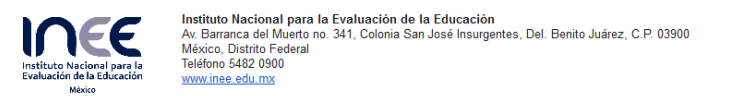

Figura 14. Notificación SGIE para la recuperación de contraseña.

INSTITUTO NACIONAL PARA LA EVALUACIÓN DE LA EDUCACIÓN

12 de 50

## 3. Registro de datos de los aspirantes que participan por primera vez en alguna convocatoria

El propósito del registro de aspirantes es contar con información clave de la formación académica, la trayectoria laboral y participación en procesos de evaluación, así como datos personales, considerados claves, para caracterizar el perfil de los aspirantes.

El registro comprende seis secciones o pestañas:

- 1) Datos generales
- 2) Formación académica
- 3) Situación laboral actual
- 4) Experiencia laboral
- 5) Trayectoria en evaluación
- 6) Resumen de envío

#### 3.1. Registro de Datos Generales

Los datos que se piden en esta pestaña ayudarán a identificar debidamente al aspirante. Es importante que **complete toda la información**, sobre todo en los campos marcados con un asterisco ya que son campos obligatorios.

Mientras vaya registrando la información **podrá ir guardando sus avances**, de esta manera no perderá la información registrada al cerrar sesión, tampoco será obligatorio completar todo el registro en una sola vez, ni será necesario pasar horas frente a la computadora.

Al salir de la sesión recibirá un mensaje (Figura 15) informándole que se ha guardado su información pero no ha sido enviado el expediente, deberá presionar el botón "salir de todos modos" para salir y continuar el registro en otro momento.

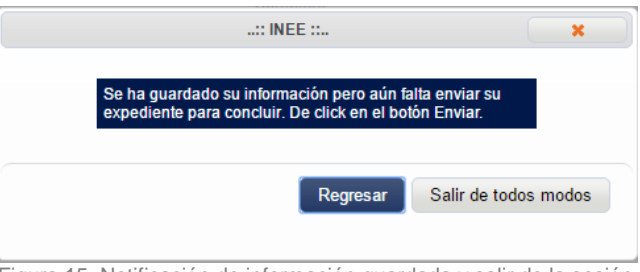

Figura 15. Notificación de información guardada y salir de la sesión.

Se sugiere que tenga preparados los documentos solicitados, tales como el currículum vitae e identificación oficial, en formato PDF o imagen de preferencia, ya que deberá adjuntarlos en algún momento del registro.

En los campos donde se solicita adjuntar un documento aparecerá el ícono + (1), al pasar el mouse sobre el ícono aparecerá una ventana de ayuda (*tooltip*) con información importante, al hacer clic sobre el ícono podrá seleccionar el archivo a subir desde su computadora, al momento de seleccionar el archivo aparecerá el nombre de este en el sistema, sin embargo, no se subirá hasta presionar el botón *Guardar* (2) (Figura 16).

Los formatos permitidos para subir sus archivos son: pdf, jpg, gif y png. Las imágenes deberán ser claras y su contenido legible. Aquellos documentos que deban ser digitalizados por ambos lados (como CURP, INE, título o cédula profesional) se presentarán en un sólo archivo donde aparezcan ambas caras juntas. El peso máximo para los documentos es de 3 mb. Deberá realizar la transformación de archivos Word a PDF, no se recomienda utilizar los convertidores en línea.

#### IMPORTANTE

La CURP es el único dato que no podrá cambiar en su registro. Si se equivocó al registrar este dato, deberá iniciar de nuevo su proceso de pre-registro para que incorpore el dato correcto y active un nuevo registro para evitar confusiones y conflictos posteriores.

#### RECOMENDACIÓN

Tiene hasta la fecha de cierre del sistema para completar su registro y postularse como aspirante. Es recomendable completar su registro y enviar su expediente antes de la fecha indicada para evitar saturación en el Sistema.

Si tiene dudas, envíelas a través del formulario correspondiente con el tiempo suficiente de anticipación para que puedan ser contestadas de manera oportuna en la siguiente liga: <u>http://www.inee.edu.mx/dudas\_SGIE/index.php/aspirantes</u>.

UNIDAD DE NORMATIVIDAD Y POLÍTICA EDUCATIVA Dirección General de Formación, Capacitación y Certificación Manual del aspirante

|                            |                                                            |                                                                        |                                                                        |                                                                |                                                                    | •                                             |
|----------------------------|------------------------------------------------------------|------------------------------------------------------------------------|------------------------------------------------------------------------|----------------------------------------------------------------|--------------------------------------------------------------------|-----------------------------------------------|
|                            |                                                            | Sistem                                                                 | a de Gestión<br>de Evaluadore                                          | Integral<br>es                                                 | Institute Nacional para la<br>Institute Nacional para la<br>Valuio | Si tiene alguna duda,<br>con este botón puede |
| 3                          | Bienvenido(a): RENE MATILE<br>* Complete los siguientes    | esoriano vargas Folio:<br>campos en cada pestaña c                     | 28160300416<br>del expediente para poder                               | enviar sus datos.                                              | Manual de usuario * Salir o                                        | descargar el manual de<br>usuario.            |
| 5                          | Fecha de cierre del sisten                                 | na: 03-08-2016 a las 23:59 horas (1                                    | UTC-Cludad de México)                                                  |                                                                |                                                                    |                                               |
|                            | Se ha guardado su inforr                                   | nación pero aún falta enviar su exp                                    | pediente para concluir. De click en                                    | el botón "Enviar"                                              |                                                                    | Aquí el Sistema le                            |
|                            | <ul> <li>Situación actual</li> </ul>                       | Fase                                                                   | Esta                                                                   | atus                                                           | Resultado                                                          | proceso v el estatus en                       |
|                            | Registro                                                   | ervaciones:                                                            | Incompleto                                                             |                                                                |                                                                    | el que se encuentra                           |
|                            | Datos generales Formación                                  | académica Situación laboral ac                                         | tual Experiencia laboral Tray                                          | ectoria en evaluación Re                                       | sumen de envío                                                     | actualmente.                                  |
|                            | Los campos marcados co                                     | n asterisco (*) son obligatorios                                       | 3.                                                                     |                                                                |                                                                    |                                               |
|                            | * Nombre:                                                  | * Primer apellido:                                                     | Segundo apel                                                           | llido:                                                         |                                                                    |                                               |
|                            | * C URP:                                                   | * Sexo:                                                                | * Fecha de Nav                                                         | cimiento:                                                      |                                                                    |                                               |
|                            | * Lada:                                                    | <ul> <li>         • Teléfono:     </li> </ul>                          | emenino<br>Extensión:                                                  |                                                                | * Teléfono Celular:                                                |                                               |
|                            |                                                            |                                                                        | Binfinitume Cambiar or                                                 | arren electrónico                                              | Cambiar contrasaña                                                 |                                               |
|                            | * Identificación Ofic                                      | tal Curriculu                                                          | m Vitae                                                                | Sireo electioneo                                               | Gambal Consuscina                                                  |                                               |
|                            | +                                                          | ۲                                                                      |                                                                        |                                                                |                                                                    |                                               |
| 1                          | ¿Habla alguna lengua ir                                    | ndígena? 🔿 Sí 🖲 No                                                     |                                                                        |                                                                |                                                                    |                                               |
|                            | *Calle:                                                    | No. Ext.:                                                              | No.Int:                                                                | * Colonia:                                                     | * C.P:                                                             |                                               |
|                            | * En tid ad.:<br>Seleccione Entidad                        | * Delegación o Municipio:<br>V Seleccione Municipio                    | * Localidad:<br>V Seleccione Localidad                                 | ~                                                              |                                                                    |                                               |
|                            | Guardar                                                    |                                                                        |                                                                        |                                                                | <b>2</b> . Presione este bo                                        | tón para guardar su                           |
|                            |                                                            |                                                                        |                                                                        |                                                                | avance mientras cont                                               | inúa completando su                           |
|                            | Verificar Datos Faltante                                   | s                                                                      |                                                                        |                                                                | regis                                                              | stro.                                         |
|                            | Sexo. Fecha de Nacimiento.<br>CURP. Documento de Identif   | Calle. Colonia. Código Postal. E<br>icación Oficial.                   | intidad. Municipio. Localidad. L                                       | ada. Teléfono. Teléfono C                                      | elular. Documento probatorio de la                                 |                                               |
| Aquí el Sistema le indica  | Formación Académica:<br>Completar por lo menos un          | a licenciatura. (Considere: Can                                        | npo del Conocimiento, Área Ge                                          | eneral y Específica, Institu                                   | ción, Sostenimiento, Situación                                     |                                               |
| cuales datos le faltan por | Académica, Anexe Documer<br>Situación Laboral Actual:      | ito de Título ó Cédula si selecc                                       | cionó Titulado).<br>Ación Eocha Ingraso Eocha Tá                       | rmino Nival Educativo M                                        | utalidad. Contro do trabaio. Callo                                 |                                               |
| registrar.                 | Colonia. Código Postal. Entic<br>Experiencia Laboral:      | lad. Municipio. Localidad. Lada                                        | . Teléfono. Documento Probato                                          | prio de Actividad Principal                                    |                                                                    |                                               |
|                            | Carta de cumplimiento de re<br>Trayectoria en Evaluación:  | equisitos de la convocatoria.                                          |                                                                        |                                                                |                                                                    |                                               |
|                            | Registro Completo                                          |                                                                        |                                                                        |                                                                |                                                                    |                                               |
|                            | NOTA: Los archivos enviad                                  | os se someterán a un proceso de i<br>(3000Kb) y resolución de 200 dpis | revisión y validación, deberá estar<br>Las extensiones válidas para en | pendiente de su correo hast<br>viar archivos: odf. iog. tiff v | a su aprobación. El archivo debe tener                             |                                               |
|                            | y su contenido legible. A que<br>aparezcan ambas caras iur | illos documentos que deban ser dij<br>tas.                             | gitalizados por ambos lados (como                                      | la cédula profesional) se pre                                  | esentarán en un sólo archivo donde                                 |                                               |
|                            |                                                            |                                                                        |                                                                        |                                                                |                                                                    |                                               |
|                            | <b>A</b>                                                   |                                                                        | .: SGIE :.                                                             |                                                                | <b>A</b>                                                           |                                               |
|                            |                                                            | Figur                                                                  | a 16. Datos Ge                                                         | enerales.                                                      | ,                                                                  |                                               |

Al subir un documento aparecerán más iconos con los cuales podrá realizar diferentes acciones (Lea las ventanas de ayuda para mayor referencia) (Tabla 1).

La siguiente tabla muestra los íconos y su correspondiente acción:

| +                                                                                      | <b>E</b> .                             | â                                                                                                    |
|----------------------------------------------------------------------------------------|----------------------------------------|----------------------------------------------------------------------------------------------------|
| 1 <sup>a</sup> - Subir un documento<br>2 <sup>a</sup> - Reemplazar el documento actual | Descargar documento /<br>Ver documento | Eliminar documento                                                                                                    |
|                                                                                        |                                        | <b>a</b>                                                                                                    |
|                                                                                        |                                        | Al presionar el botón <i>Eliminar</i><br>cambiará a color amarillo, indicando<br>que deberá hacer clic en el botón<br><i>Guardar</i> para borrar el archivo del<br>sistema. |

Tabla 1. Íconos de administración del documento.

#### RECOMENDACIÓN

Incorpore los datos de arriba hacia abajo y de izquierda a derecha para así evitar dejar datos sin completar.

- Cambiar el correo electrónico

Para modificar el correo electrónico dé un clic sobre el botón **Cambiar correo electrónico** ubicado a un costado del registro de correo electrónico. Cuando presione el botón aparecerá la ventana para ingresar la nueva dirección de correo (A), será necesario ingresar su contraseña (B) para realizar el cambio, así como validar que el correo existe activándolo mediante el enlace que se le envía a la dirección nueva que registró (Figura 17) como lo hizo cuando se registró por primera vez.

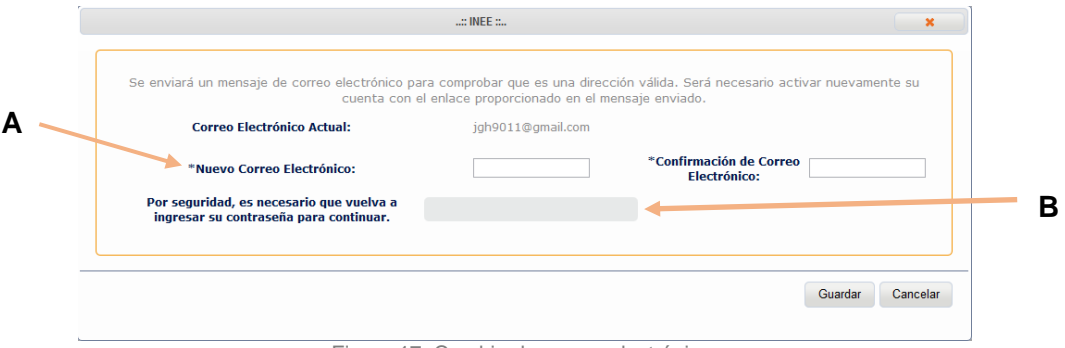

Figura 17. Cambio de correo electrónico.

# **RECOMENDACIÓN** Contar con una cuenta exclusiva para este proceso para evitar que sean "*hackeadas*" y no puedan volver a ingresar posteriormente, esto como medida de prevención, ya que solo podrá cambiar de cuenta de correo electrónico cuando no esté participando en algún proceso.

INSTITUTO NACIONAL PARA LA EVALUACIÓN DE LA EDUCACIÓN

16 de 50

#### - Cambiar contraseña

Para cambiar su contraseña dé un clic sobre el botón *Cambiar contraseña* ubicado a un costado del botón para cambiar su correo electrónico. Cuando presione el botón se abrirá una ventana donde deberá escribir su contraseña actual (1) y la nueva contraseña (2) (Figura 18).

| ::Cambio de contraseña:                                                 |         | ×        |
|-------------------------------------------------------------------------|---------|----------|
| Contraseña actual:     Nueva contraseña:     Confirme nueva contraseña: |         | 1<br>2   |
|                                                                         | Aceptar | Cancelar |
| Figura 18. Cambio de contrasei                                          | ĩa.     |          |

- Adjuntar curriculum vitae

En el campo de currículum vitae, le solicitamos que descargue el formato CV adjunto (1) y lo utilice para elaborar su currículum vitae y adjunte en el espacio correspondiente el archivo debidamente llenado (2) (Figura 19).

| <ul> <li>Situación ac</li> <li>Fase</li> </ul>                                                                    | tual                                                 | Estatus                                                                                                    | Resultado                                                                                                    |                                                            |
|----------------------------------------------------------------------------------------------------|------------------------------------------------------|----------------------------------------------------------------------------------------------------|----------------------------------------------------------------------------------------------------|------------------------------------------------------------|
| POSTULACIÓN F<br>EDUCATIVA<br>Observaciones:                                                                      | OR AUTORIDAD                                         | EXPEDIENTE REVISADO PO<br>EDUCATIVA<br>OBSERVACIONES REALIZAD                                                                                                    | R AUTORIDAD ASPIRANTE POSTU<br>CAPACITACIÓN<br>DAS POR LA AEL POR 2DA. VEZ.                                                          | ILADO: ASPIRANTE POSTULADO A                               |
| Datos generales                                                                                                   | Formación académica                                  | Situación laboral actual Experie                                                                                                    | ncia laboral Trayectoria en evaluación Re                                                                                            | ssumen de envío                                            |
| * Nombre:<br>MARIA LUISA<br>* CURP:<br>MEJLS 10821MD<br>* Lada:<br>999<br>* Correo electrór<br>* Identificación d | FNRS04                                               | Primer apellido:<br>MENDEZ     Sexo:<br>Masculino      Formenino     Telefono:<br>geogeogeogeogeogeo<br>usuario220 prueba.sistema@gm<br>tae     Descargar for                                                   | Segundo apellido:<br>JUAPEZ<br>* Focha de Nacimiento:<br>2108/1955<br>Extensión:<br>99999<br>Cambiar correo electrónico<br>mato C.V. | * Teléfono Celular:<br>psossossossos<br>Cambiar contraseña |
|                                                                                                    | (B)                                                  | <b>B</b>                                                                                                    |                                                                                                    |                                                            |
| * Calle:<br>Av. de los Azteca<br>* Entidad.:<br>VERACRUZ DE<br>Gua                                                | No. Ext.<br>9999996<br>* Delega<br>GNACIO DE * VERAC | Si         No         Lengual ZAPOTECI           999         No. Int.:         999           999         9999999         9999999           ción o Municipio:         * Localic           RUZ         *   VERACI | D Variante[ZAPOTEC:<br>699 Los Aztecas<br>RUZ V                                                                                      | CP:<br>S9999                                               |

INSTITUTO NACIONAL PARA LA EVALUACIÓN DE LA EDUCACIÓN

En la pregunta '¿*Habla alguna lengua indígena?*', si elige la opción '*Si*' se desplegarán dos combos de selección en los cuales podrá indicar cuál es la lengua indígena que habla y su variante, si no existe una variante de la lengua que eligió, seleccione la opción '**No aplica**' (Figura 20).

¿Habla alguna lengua indígena? 🖲 Sí 🔿 No 🛛 Lengua 🛛 Seleccione Lengua... 🔻 Variante 🛛 Seleccione Variante ... 🗸

Figura 20. Lengua indígena y su variante.

#### RECOMENDACIÓN

Antes de cambiar de sección o pestaña recuerde guardar su información dando clic en el botón *Guardar*.

### 3.2. Registro de Formación Académica

En esta pestaña se le pedirá que registre la información relacionada con su formación académica a partir de los datos de sus estudios de nivel superior (Figura 21).

Aquí deberá registrar los datos relacionados con los estudios de nivel licenciatura y posgrado, detallando información sobre:

- 1. Campo del conocimiento.
- 2. Área general del conocimiento.
- 3. Área específica del conocimiento.
- 4. Nombre de la Institución de Educación Superior donde cursó los estudios de licenciatura y/o posgrado.
- 5. Tipo de sostenimiento de la Institución de Educación Superior donde cursó los estudios de licenciatura y/o posgrado: pública o privada.
- 6. La situación académica actual en la que se encuentran los estudios de licenciatura y posgrado: egresado, en proceso, titulado, trunco. En el caso de egresado y titulado se le pedirá se envíe un documento probatorio.
- 7. Número de cédula profesional. Sólo en el caso de que sea titulado podrá llenar opcionalmente el campo con el número de su cédula profesional si cuenta con ella.

Mientras realice el registro de su formación, preferentemente hágalo de manera ordenada y secuencial, es decir, comience desde la primera fila, si comienza por ejemplo desde la tercera, al momento de guardar la información el Sistema pasará los datos a la primera fila en automático y por lo tanto podría ocasionar una confusión en el orden.

Recuerde que para conservar sus datos o modificaciones antes de cambiar de sección o pestaña debe dar clic sobre el botón *Guardar* (A) (Figura 21).

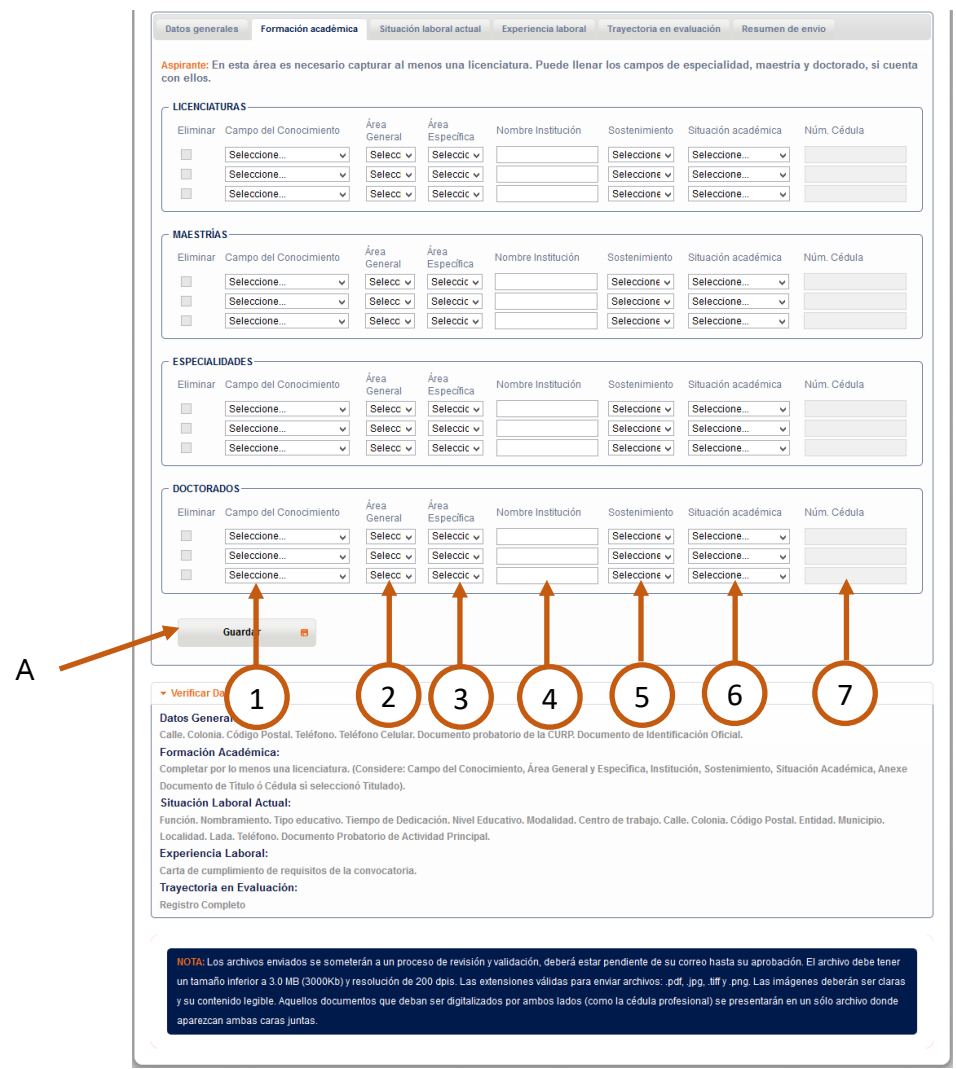

Figura 21. Formación Académica.

Como se muestra en la figura 22, para borrar algún dato de su formación académica active la casilla *Eliminar* (1) y a continuación dé clic en el botón *Guardar*, para eliminarlo o de lo contrario no se eliminará.

|   | Eliminar | Campodel<br>Conocimiento | Área General del<br>Conocimiento | Área Específica del<br>Conocimiento | Sostenimiento | N om bre In stitución | Situación<br>académica | Cédula profesional |            |   |
|---|----------|--------------------------|----------------------------------|-------------------------------------|---------------|-----------------------|------------------------|--------------------|------------|---|
| 1 |          | AGR ON OMÍA Y VETEL V    | VETERINARIA V                    | VETE RINARIA V                      | PÚ BLICO 🗸    | TÓN OMADE MÉXICO      | EN PRO( v              |                    |            |   |
|   | •        | EDU CACIÓN 🗸             | CIENCIAS DE L/ V                 | CIENCIAS DE LAEDUCAC 🗸              | PR MAD 0 v    | VERSIDAD MEXICAN A    | TITULAD V              | 5854589555         | Titulo.pdf | • |
|   |          | Seleccione v             | Seleccione v                     | Seleccione v                        | Seleccion e v |                       | Seleccioi v            |                    |            |   |

Figura 22. Eliminar información de la Formación Académica.

INSTITUTO NACIONAL PARA LA EVALUACIÓN DE LA EDUCACIÓN

En esta pestaña también se encuentra un apartado donde podrá subir el documento probatorio de Educación Superior. Para adjuntarlo deberá escanearlo y guardarlo en un archivo (Figura 23).

| spirante: I           | Formación a<br>En esta área es nece    | cadémica<br>esario c                                                                                                    | a Situaci<br>apturar al n                      | on laboral actual<br>nenos una lice       | Experiencia labora | ar los campos de                                | especialidad, maes                     | tría y doctorado, si cuenta                                                 |             |
|-----------------------|----------------------------------------|----------------------------------------------------------------------------------------------------|------------------------------------------------|-------------------------------------------|--------------------|-------------------------------------------------|----------------------------------------|-----------------------------------------------------------------------------|-------------|
|                       |                                        |                                                                                                    |                                                |                                           |                    |                                                 |                                        |                                                                             |             |
| Eliminar              | Campo del<br>Conocimiento              | Área Ge                                                                                                    | eneral Área                                    | Específica N                              | Nombre Institución | Sostenimiento                                   | Situación<br>Académica Núm             | n. Cédula                                                                   |             |
|                       | AGRONOMÍA Y V 🗸                        | AGRO                                                                                                    | NO 🗸 🛛 AGF                                     | Ronomía, 🗸                                | INSTITUCIÓN AGRAR  | PRIVADO 🗸                                       | TITULADO 🗸                             | •                                                                           |             |
|                       | Seleccione v                           | Selecc                                                                                                    | ion y Sel                                      | eccione 🗸                                 |                    | Seleccione 🗸                                    | Seleccione v                           |                                                                             |             |
|                       | Seleccione 🗸                           | Selecc                                                                                                    | ion 🗸 Sel                                      | eccione 🗸                                 |                    | Seleccione 🗸                                    | Seleccione 🗸                           | Título y/o Cédula profesional                                               |             |
| MAE STRÍA<br>Eliminar | S<br>Campo del Conocimie               | ento                                                                                                    | Área<br>General                                | Área<br>Específica                        | Nombre Institución | Sostenimiento                                   | Situación académica                    | documento probatorio que<br>acredite su escolaridad.<br>Si cuenta con ambos | Certificado |
|                       | Seleccione                             | ~                                                                                                    | Selecci 🗸                                      | Seleccior 🗸                               |                    | Seleccione. 🗸                                   | Seleccione                             | documentos, deberá<br>escanearlos y adjuntarlos                             |             |
|                       | Seleccione                             | ~                                                                                                    | Selecci 🗸                                      | Seleccioi 🗸                               |                    | Seleccione. 🗸                                   | Seleccione                             | <ul> <li>en un sólo archivo digital</li> </ul>                              |             |
|                       | Seleccione                             | *                                                                                                    | Selecci 🗸                                      | Seleccioi 🗸                               |                    | Seleccione. V                                   | Seleccione                             | v                                                                           |             |
| Eliminar              | Campo del Conocimie                    | anto                                                                                                    | Área                                           | Área                                      | Nombre Institución | Costonimiento                                   | Cituación académica                    | Núm. Cédula                                                                 |             |
|                       | Seleccione                             |                                                                                                    | General<br>Selecci v                           | Selecciol v                               |                    | Seleccione                                      | Seleccione                             |                                                                             |             |
|                       | Seleccione                             | ×                                                                                                    | General<br>Selecci v                           | Selecciol V                               |                    | Seleccione. V                                   | Seleccione                             | v                                                                           |             |
|                       | Seleccione<br>Seleccione<br>Seleccione | <ul> <li></li> <li></li> <li><th>General<br/>Selecci v<br/>Selecci v<br/>Selecci v</th><th>Seleccioi V<br/>Seleccioi V<br/>Seleccioi V</th><th></th><th>Seleccione. V<br/>Seleccione. V<br/>Seleccione. V</th><th>Seleccione<br/>Seleccione<br/>Seleccione</th><th>×</th><th></th></li></ul> | General<br>Selecci v<br>Selecci v<br>Selecci v | Seleccioi V<br>Seleccioi V<br>Seleccioi V |                    | Seleccione. V<br>Seleccione. V<br>Seleccione. V | Seleccione<br>Seleccione<br>Seleccione | ×                                                                           |             |

Figura 23. Adjuntar documento probatorio de educación superior.

# RECOMENDACIÓN

Se solicita que escanee (digitalice) el título y cédula en un mismo archivo y los adjunte como documentos probatorios.

#### 3.3. Registro de Situación Laboral Actual

Esta pestaña es para registrar información sobre su trabajo actual en el ámbito educativo. Es importante señalar que, si usted realiza dos o más funciones o trabajos, registre en esta pestaña la información del **TRABAJO o FUNCIÓN** que usted considere como **PRINCIPAL** (Figura 24).

Sobre su trabajo deberá adjuntar un documento probatorio y capturar información relacionada con:

- A. Función
- B. Nombramiento
- C. Tiempo de dedicación
- D. Tipo educativo
- E. Fecha de ingreso
- F. Fecha de término
- G. Documento probatorio
- H. Nivel educativo
- I. Modalidad
- J. Domicilio del lugar donde labora: calle, número exterior, número interior, colonia, código postal (C.P.), entidad, delegación o municipio, localidad, teléfono (lada, número telefónico), extensión, Centro de Trabajo

| Los car marcado<br>*Función<br>Seleccione.                                | os con asterisco (") son C<br>B<br>Nombramiento<br>Seleccione v | rios.<br>D (<br>* Tipo educativo * Fech<br>V Seleccione V | E F<br>a de Ingreso *Fecha de Tér | mino A la "Documento<br>probatorio<br>Adjuntar |
|---------------------------------------------------------------------------|-----------------------------------------------------------------|-----------------------------------------------------------|-----------------------------------|------------------------------------------------|
| * Nivel education                                                         | ivo * Modalidad                                                 |                                                           |                                   |                                                |
| Seleccione                                                                | ✓ Seleccione ✓                                                  |                                                           |                                   |                                                |
| * Calle                                                                   | No. Ext.                                                        | No. Int.                                                  | *Colonia                          | * C.P.                                         |
|                                                                           |                                                                 |                                                           |                                   |                                                |
| *En tid ad                                                                | *Delegación o Municipio                                         | o*Localidad *Lada                                         | * Teléfono                        | Extensión                                      |
| *Entidad<br>Seleccione                                                    | *Delegación o Municipio                                         | Seleccione V                                              | * Teléfono                        | Extensión                                      |
| *Entidad<br>Seleccione<br>*Centro de trabajo                              | *Delegación o Municipio                                         | b *Localidad * Lada                                       | * Teléfono                        | Extensión                                      |
| *Entid ad<br>Seleccione<br>*Centro de trabajo<br>Seleccione               | *Delegación o Municipio                                         | o *Localidad * Lada                                       | * Teléfono                        | Extensión                                      |
| *Entidad<br>Seleccione<br>*Centro de trabajo<br>Seleccione<br>Buscar CCT. | *Delegación o Municipio<br>V Seleccione V                       | o *Localidad * Lada<br>Seleccione ♥                       | * Teléfono                        | Extensión                                      |
| *Entidad<br>Seleccione<br>*Centro de trabajo<br>Seleccione<br>Buscar CCT  | *Delegación o Municipio<br>Seleccione                           | o *Localidad * Lada                                       | * Teléfono                        | Extension                                      |

Figura 24. Situación Laboral Actual.

En el inciso F, correspondiente a fecha de término deberá dar clic en el cuadro denominado "**a la fecha**", si se encuentra en funciones o servicio (Figura 25). En el caso de los jubilados, deberán indicar la fecha de su jubilación.

UNIDAD DE NORMATIVIDAD Y POLÍTICA EDUCATIVA Dirección General de Formación, Capacitación y Certificación Manual del aspirante

|                                                                                                  | arcados con asteri               | sco (*) son obligatorios.    |                  | Sies               | stá activo en la función<br>elegir la opción "a la fe | favor<br>cha". |                 |                |
|--------------------------------------------------------------------------------------------------|----------------------------------|------------------------------|------------------|--------------------|-------------------------------------------------------|----------------|-----------------|----------------|
| * Función                                                                                        | *<br>Nombramiento                | * Tiempo de *.<br>dedicación | Tipo educativo   | * Fecha de Ingreso | * Fecha de Término                                    | A la<br>fecha  | *Docur<br>proba | nento<br>torio |
| DIRECTOR CON                                                                                     | l ∨ Definitivo √                 | TIEMPO COMPLET V             | ducación Básic 🗸 | 06/01/2000         | 22/01/2018                                            |                | Adjuntar        | <b>e</b> ô     |
| * Nivel educati                                                                                  | vo *M                            | odalidad                     |                  |                    |                                                       |                |                 |                |
| EDUCACIÓN SE                                                                                     | CUNDARIA 🗸 TÉ                    | CNICA ~                      |                  |                    |                                                       |                |                 |                |
| * Calle                                                                                          | No.                              | Ext.                         | No. Int.         | * Col              | onia                                                  | * C.P.         |                 |                |
| sanchez colin                                                                                    | 33                               |                              |                  | san                | juan                                                  | 02450          | )               |                |
|                                                                                                  | *Delegacio                       | ón o Municipio *Localida     | d * Lao          | da                 | * Teléfono<br>53535353                                | Ex             | tensión         |                |
| *Entidad<br>CIUDAD DE MEX                                                                        |                                  | ZALCO (002 🗸 🛛 AZCAPO        | IZALCO (L 🗸   55 |                    |                                                       |                |                 |                |
| *Entidad<br>CIUDAD DE MEX<br>*Centro de trat                                                     |                                  | ZALCO (002 V AZCAPO          | 1ZALCO (L V 55   |                    |                                                       |                |                 |                |
| *Entidad<br>CIUDAD DE MEX<br>*Centro de trat<br>09DST0015B (E                                    | AZCAPOT<br>Dajo<br>SCUEL V       | ZALCO (002 🗸 🛛 AZCAPO        | 12ALCO (L V 55   |                    |                                                       |                |                 |                |
| *Entidad<br>CIUDAD DE MEX<br>*Centro de trat<br>09DST0015B (E<br>Buscar C.C.T.                   | AZCAPOT<br>Dajo<br>SCUEL V       | ZALCO (002 🗸 🛛 AZCAPO        | 1ZALCO (L 🗸 55   |                    |                                                       |                |                 |                |
| *Entidad<br>CIUDAD DE MEX<br>*Centro de trat<br>09DST0015B (E<br>Buscar C.C.T.<br>Autoridad educ | aco v Azcapot<br>bajo<br>SCUEL v | ZALCO (002 V AZCAPO          | 1ZALCO (L V 55   |                    |                                                       |                |                 |                |

Figura 25. Selección de fecha de término o a la fecha.

Usted deberá adjuntar el documento probatorio que avale los requisitos establecidos en la convocatoria respecto al nombramiento y función que desempeña en el ámbito educativo (Figura 26). Deberá asegurarse que contenga la clave presupuestal de la plaza. Si es necesario adjunte en un solo archivo los documentos probatorios necesarios.

| Datos generales Formación                  | académica Situación labo<br>on asterisco (*) son obliga  | oral actual Experiencia laboratorios. | al Trayectoria en evaluación | Resumen de Deberá adjuntar<br>documento probatorio<br>que especifique su<br>situación laboral actual, |
|--------------------------------------------|----------------------------------------------------------|---------------------------------------|------------------------------|----------------------------------------------------------------------------------------------------|
| * Función Nombr<br>DIRECTOR CON √ Definiti | * Tiempo de<br>amiento dedicación<br>ivo v TIEMPO COMPLE | * Tipo educativo * F                  | echa de Ingreso * Fecha de   | A función y clave<br>présupuestal de la<br>presupuestal de la<br>plaza Adjuntar                       |
| * Nivel educativo<br>EDUCACIÓN SECUNDARIA  | * Modalidad                                              |                                       |                              |                                                                                                    |
| * Calle                                    | No. Ext.                                                 | No. Int.                              | * Colonia                    | * C.P.                                                                                                |
| sanchez colin                              | 33                                                       |                                       | san juan                     | 02450                                                                                                 |
| *Entidad *D                                | elegación o Municipio *L                                 | ocalidad * Lada                       | * Teléfon                    | o Extensión                                                                                           |
|                                            |                                                          | ZCAP01ZALCO (C V 55                   | 53535353                     | <u>ا</u>                                                                                              |
| *Centro de trabajo                         |                                                          |                                       |                              |                                                                                                    |
|                                            |                                                          |                                       |                              |                                                                                                    |
| Buscar C.C.T.                              |                                                          |                                       |                              |                                                                                                    |
| Autoridad educativa                        |                                                          | ×100                                  |                              |                                                                                                    |
| AUTORIDAD EDUCATIVA FED                    | ERAL EN LA CIUDAD DE ME                                  | AICO                                  |                              |                                                                                                    |
| Guardar                                    | 8                                                        |                                       |                              |                                                                                                    |

Figura 26. Documento probatorio de la función y nombramiento.

INSTITUTO NACIONAL PARA LA EVALUACIÓN DE LA EDUCACIÓN

#### IMPORTANTE

Si no conoce su Clave de Centro de Trabajo el Sistema le brinda una herramienta que le permitirá localizarla por nombre completo o algunas de las palabras que lo conforman; así como por el número de clave.

En el caso de **personal jubilado** deberá indicar los datos del plantel y el CCT donde laboraba al momento de su jubilación.

El documento probatorio de la función y nombramiento deberá contener la **clave presupuestal** de la plaza.

En caso de que no recuerde su centro de trabajo, podrá ocupar la herramienta de búsqueda de CCT dando clic sobre el texto **Búsqueda avanzada de CCT**, inmediatamente aparecerá una ventana donde podrá escribir el nombre o número de clave de su CCT (Figura 27), una vez escrito dé clic en el botón **Buscar** y siga los pasos como a continuación se muestra:

| NO IN                                                |  |        | P        |
|------------------------------------------------------|--|--------|----------|
|                                                      |  |        | ×        |
| Escriba la clave o el nombre de su Centro de Trabajo |  |        |          |
|                                                      |  | Buscar | Cancelar |
|                                                      |  | OT     |          |

Figura 27. Escriba el nombre o clave del CCT.

Aparecerán las coincidencias por Estado, seleccione el que corresponda (Figura 28).

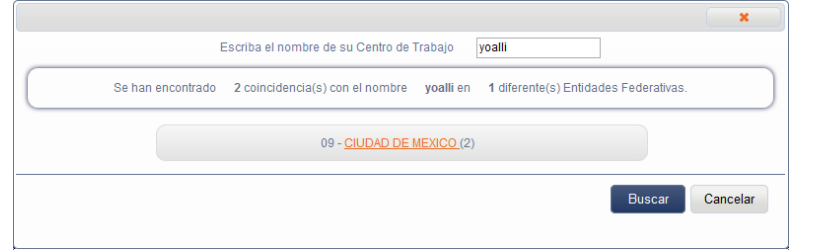

Figura 28. Seleccione el Estado.

Después del Estado aparecerán las coincidencias por Delegación o Municipio, seleccione la que corresponda (Figura 29).

| ×                                                                                              |
|------------------------------------------------------------------------------------------------|
| Escriba el nombre de su Centro de Trabajo yoalli                                               |
| 2 coincidencias con el nombre yoalli en 1 diferentes Municipios de la entidad CIUDAD DE MEXICO |
| 017 <u>- VENUSTIANO CARRANZA (</u> 2)                                                          |
| Buscar Cancelar                                                                                |
| Buscar Cancelar                                                                                |
|                                                                                                |

Figura 29. Seleccione la Delegación.

INSTITUTO NACIONAL PARA LA EVALUACIÓN DE LA EDUCACIÓN

Después aparecerán las coincidencias por Localidad, seleccione la que corresponda a su CCT (Figura 30).

|                               |                                                                            |                                                | ×        |
|-------------------------------|----------------------------------------------------------------------------|------------------------------------------------|----------|
| Escrit                        | va el nombre de su Centro de Trabajo                                       | yoalli                                         |          |
| Se han encontrado 2 coinciden | cias con el nombre yoalli en 1 diferer<br>CARRANZA de la entidad CIUDAD DI | ntes Localidades del Municipio VEI<br>E MEXICO | NUSTIANO |
|                               | 0001 - VENUSTIANO CARRANZA                                                 | .(2)                                           |          |
|                               |                                                                            | Buscar                                         | Cancelar |
|                               |                                                                            |                                                |          |

Figura 30. Seleccione la Localidad.

Al último aparecerán las coincidencias por el Nombre del CCT, seleccione el que corresponda al suyo (Figura 31). Al dar clic sobre el CCT automáticamente aparecerá en el sistema.

|                                                                                                    |        |        | ×        |
|----------------------------------------------------------------------------------------------------|--------|--------|----------|
| Escriba el nombre de su Centro de Trabajo<br>Clave Centro Nombre Centro Modalidad Nivel Educativo<br>09D.IN0889J YOALLI General Educación Preescolar<br>09D.IN1029J YOALLI General Educación Preescolar | yoalli |        |          |
|                                                                                                    |        | Buscar | Cancelar |

Figura 31. Seleccione el CCT.

- Registro de aspirantes de Educación Media Superior.

En Educación Media Superior en la prestación de servicios concurren diversas instancias públicas (federales, estatales, universitarias) y privadas que se organizan en instancias administrativas, de ahí, que es necesario registrar con precisión la dirección, tipo de control administrativo y sostenimiento al cual pertenece el plantel donde usted desempeña la función.

Así en **Nivel Educativo** al seleccionar **Educación Media Superior**, además, aparecerán los campos: Modalidad, Sostenimiento (Tipo de control administrativo), Dirección o Institución y Plantel, para que complemente la información de ese nivel (Figura 32).

| * Nivel educativo       | * Modalidad  | * Sostenimiento |            |   | * Dirección o Institución * Plantel |  |  |  |
|-------------------------|--------------|-----------------|------------|---|-------------------------------------|--|--|--|
| EDUCACIÓN MEDIA SUPEI 🗸 | Seleccione v |                 | Seleccione | ۷ | Seleccione v Seleccione v           |  |  |  |

Figura 32. Registro de Educación Nivel Media Superior.

Si usted no conoce o no recuerda el sostenimiento o tipo de control administrativo de su institución y plantel (Figura 33) consulte la **Tabla 2 "Sostenimiento (control administrativo), institución y tipo de plantel".** 

INSTITUTO NACIONAL PARA LA EVALUACIÓN DE LA EDUCACIÓN

24 de 50

UNIDAD DE NORMATIVIDAD Y POLÍTICA EDUCATIVA Dirección General de Formación, Capacitación y Certificación Manual del aspirante

25 de 50

| Los campos marcados | con asterisco (*) son | obligatorios.         |                                                                                         |           |               |                       | A la     | *D         |
|---------------------|-----------------------|-----------------------|-----------------------------------------------------------------------------------------|-----------|---------------|-----------------------|----------|------------|
| * Función           | Nombramiento * Tie    | empo de dedicación    | * Tipo educativo                                                                        | * Fecha   | de Ingreso    | * Fecha de Términ     | io fecha | probatorio |
| DOCENTE FRENTE V    | Definitivo 🔻 PO       | R HORAS V             | Educación Media Su                                                                      | ▼ 05/01/2 | 016           | 05/04/2016            |          | Adjuntar   |
| * Nivel educativo   | * Modalidad           |                       | * Sostenimiento                                                                         |           | * Dirección o | Institución * Plantel |          |            |
| EDUCACIÓN MEDIA S   | JPEF V PROFESIO       | NAL TÉCNICO 🔹         | CENTRA ZADOS D                                                                          | EL GOB 🔻  | DGB           | CEB                   |          | •          |
| Ċalle               | No. Ext.              | En e<br>invit<br>de s | el caso de EMS, lo<br>tamos a corroborar tip<br>sostenimiento<br>souttando on ol manual | 0         | * Colonia     |                       | * C.P.   |            |
| Entidad             | *Delegación o I       | de a<br>de s          | aspirante la tabla "Tipo<br>sostenimiento en EMS"                                       | Lada      |               | * Teléfono            | Extensi  | ión        |
| Contro de trabajo   | · BENITO JOAR         | EZ (014)              | 110 30ARE2 (000 +                                                                       |           |               |                       |          |            |
| Seleccione          | T                     |                       |                                                                                         |           |               |                       |          |            |
| Buscar C C T        |                       |                       |                                                                                         |           |               |                       |          |            |
| Autoridad educativa |                       |                       |                                                                                         |           |               |                       |          |            |
| COSDAC              |                       |                       |                                                                                         |           |               |                       |          |            |
|                     |                       |                       |                                                                                         |           |               |                       |          |            |

Figura 33. Consulta del tipo de sostenimiento, institución y tipo de plantel en Educación Media Superior.

#### IMPORTANTE

Deberá indicar con precisión si el plantel de Educación Media Superior pertenece a un sostenimiento federal o estatal debido a que la autoridad educativa que lo postulará estará vinculada de acuerdo con su selección. Primero localice su plantel en la primera columna de la tabla y posteriormente en la tercera columna se indica el tipo de sostenimiento.

| Tabla 2 "Sostenimiento, co                  | ntrol administrativo, institució  | n y tipo de plantel"                             |  |  |  |  |
|---------------------------------------------|-----------------------------------|--------------------------------------------------|--|--|--|--|
| Plantel                                     | Dirección                         | Tipo de control administrativo-<br>Sostenimiento |  |  |  |  |
| CETIS                                       | DGETI                             |                                                  |  |  |  |  |
| CBTIS                                       |                                   |                                                  |  |  |  |  |
| CBTA                                        | DGETA                             |                                                  |  |  |  |  |
| CBTF                                        |                                   | CENTRALIZADOS DEL GOBIERNO                       |  |  |  |  |
| CETMAR                                      | DGECyTM                           | FEDERAL SEMS- FEDERAL                            |  |  |  |  |
| CETAC                                       |                                   |                                                  |  |  |  |  |
| CEB (Centros de Estudios de Bachillerato)   | DGB                               |                                                  |  |  |  |  |
| Preparatoria Federal Lázaro Cárdenas.       |                                   |                                                  |  |  |  |  |
| CEDART                                      | INBA                              |                                                  |  |  |  |  |
| Escuelas Superiores                         |                                   |                                                  |  |  |  |  |
| CECyT                                       | IPN                               |                                                  |  |  |  |  |
| CET IPN                                     |                                   | DESCONCENTIADO DE LA SEI                         |  |  |  |  |
| CETI                                        | CETI                              |                                                  |  |  |  |  |
| CONALEP (D.F. y Oaxaca)                     | CONALEP (D.F. y Oaxaca)           |                                                  |  |  |  |  |
| CoLBACH (Zona metropolitana de la Ciudad de | CoLBACH (Zona metropolitana de la |                                                  |  |  |  |  |
| México).                                    | Ciudad de México).                | DEGGENTIKAEIZADOG DE EA GEI                      |  |  |  |  |
| Bic                                         | ORGANISMOS CENTRALIZADOS          |                                                  |  |  |  |  |
| Bachilleratos estatales                     | DE LOS ESTADOS                    |                                                  |  |  |  |  |
| CET                                         |                                   | CENTRALIZADOS DEL GOBIERNO                       |  |  |  |  |
| EMSAD                                       |                                   | DEL ESTADO- ESTATAL                              |  |  |  |  |
| IEBAS                                       |                                   |                                                  |  |  |  |  |
| TELEBACH                                    |                                   |                                                  |  |  |  |  |

INSTITUTO NACIONAL PARA LA EVALUACIÓN DE LA EDUCACIÓN

| TELEBACH comunitarios                              |                                       |                                        |
|----------------------------------------------------|---------------------------------------|----------------------------------------|
| Preparatorias del Gobierno del Distrito Federal    | IEMS                                  |                                        |
|                                                    | (Instituto de Educación Media         |                                        |
|                                                    | Superior del Distrito Federal)        |                                        |
| BINTERCULTURAL                                     | Organismos descentralizados de los    | DESCENTRALIZADOS DEL                   |
| Bachilleratos estatales                            | estados                               | GROBIERNO DEL ESTADO -                 |
| CECyTE                                             |                                       | DESCENTRALIZADOS DEL                   |
| CET                                                |                                       | GOBIERNO DEL ESTADO                    |
| CONALEP                                            |                                       |                                        |
| CoBACH                                             |                                       |                                        |
| EMSAD                                              |                                       |                                        |
| IEBAS                                              |                                       |                                        |
| TELEBACH comunitarios                              |                                       |                                        |
| ССН                                                | UNAM                                  | AUTÓNOMOS-AUTONOMOS                    |
| ENP                                                |                                       |                                        |
| Bachilleratos y Preparatorias de las Universidades | Universidades autónomas estatales     |                                        |
| Autónomas                                          |                                       |                                        |
| PREECO                                             | Organismos Subsidiado por el          | PRIVADO (SUBSIDIADO) – SUBSIDIO        |
| (Preparatoria Estatal por Cooperación)             | Estado                                | ESTATAL, MUNICIPAL, PARTICULAR         |
|                                                    |                                       | O ASOCIACIÓN CIVIL                     |
| PREFECO                                            | Asociación Civil                      | PRIVADO (AC)- SUBSIDIO SEP,            |
| (Preparatoria Federal por Cooperación)             |                                       | ASOCIACIÓN CIVIL                       |
| Preparatorias o bachilleratos particulares         | Instituciones privadas                | Privado-particular                     |
| Fuente: Con base en INEE, Panorama Educativo de    | México, 2014. Indicadores del Sistema | Educativo Nacional. Educación Básica y |
| Media Superior.                                    |                                       |                                        |
|                                                    |                                       |                                        |

Tabla 2. Sostenimiento, control administrativo, institución y tipo de plantel.

- Registro de aspirantes de educación superior de sostenimiento público

Los aspirantes que realicen su **FUNCIÓN** en alguna Institución de Educación Superior (IES) de sostenimiento público deberán seleccionar el TIPO EDUCATIVO (1) que corresponda (Figura 34).

| Datos generales Fo                     | rmación académica Situació                 | on laboral actual                                | xperiencia laboral Traye                                                | ctoria en evaluación Re                    | esumen de envío                     |
|----------------------------------------|--------------------------------------------|--------------------------------------------------|-------------------------------------------------------------------------|--------------------------------------------|-------------------------------------|
| Los campos marcados                    | con asterisco (*) son obligatori           | os.———                                           |                                                                         |                                            |                                     |
| * Función                              | *<br>Nombramiento <sup>*</sup> Tiempo de d | edicación * Tipo educ                            | ativo 🕴 * Fecha de Ingr                                                 | reso * Fecha de Términ                     | A la *Documento<br>fecha probatorio |
| DOCENTE FRENTE V                       | Definitivo 🔻 POR HORAS                     | <ul> <li>Educación</li> </ul>                    | Superior • 05/01/2016                                                   | 05/04/2016                                 | 📕 🗹 🖌 🗹                             |
| * Nivel educativo<br>EDUCACIÓN SUPERIO | * Modalidad<br>DR • Seleccione             | Seleccion<br>Educación<br>Educación<br>Educación | e<br>Básica - Pública<br>Media Superior - Pública<br>Superior - Pública | ución <sup>*</sup> Nombre de la<br>cione ▼ | institución                         |
| * Calle                                | No. Ext.                                   | No. Int.                                         | Superior - Privada<br>* Colo                                            | nia                                        | * C.P.                              |
|                                        |                                            |                                                  |                                                                         |                                            |                                     |
| *Entidad                               | *Delegación o Municipio                    | *Localidad                                       | * Lada                                                                  | * Teléfono                                 | Extensión                           |
| CIUDAD DE MEXICO                       | <ul> <li>BENITO JUAREZ (014)</li> </ul>    | BENITO JUARE                                     | Z (000 🔻                                                                |                                            |                                     |

Figura 34. Selección de tipo educativo para aspirantes de IES-Públicas.

Así mismo, se deberá registrar el NIVEL EDUCATIVO (1), MODALIDAD (2), SOSTENIMIENTO (3) e INSTITUCIÓN (4) de Educación Superior Pública en la que desarrolla su función (Figura 35).

INSTITUTO NACIONAL PARA LA EVALUACIÓN DE LA EDUCACIÓN

26 de 50

UNIDAD DE NORMATIVIDAD Y POLÍTICA EDUCATIVA Dirección General de Formación, Capacitación y Certificación Manual del aspirante

| Datos generales                        | Formación académica                           | Situación laboral ac                  | tual Experiencia lat                     | ooral Trayectoria                                                                                                    | en evaluación                                                                                                    | Resumen de envío                                                                                                    | D                                            |
|----------------------------------------|-----------------------------------------------|---------------------------------------|------------------------------------------|----------------------------------------------------------------------------------------------------|----------------------------------------------------------------------------------------------------|----------------------------------------------------------------------------------------------------|----------------------------------------------|
| Los campos marc                        | ados con asterisco (*) soi                    | n obligatorios.                       |                                          |                                                                                                    |                                                                                                    |                                                                                                    |                                              |
| * Función                              | *<br>Nombramiento <sup>* Ti</sup>             | iempo de dedicación *                 | Tipo educativo                           | * Fecha de Ingreso                                                                                                    | * Fecha de Téri                                                                                                    | mino <mark>f</mark> echa                                                                                                    | *Documento<br>probatorio                     |
| DOCENTE FREN                           | TE 🔻 Definitivo 🔻 PO                          | OR HORAS V                            | Educación Superior 🔻                     | 05/01/2016                                                                                                    | 05/04/2016                                                                                                    |                                                                                                    | Adjuntar                                     |
| * Nivel educativo                      | * Modalidad                                   | <b>2</b> *                            | Sostenimiento 3                          | * Instituciór                                                                                                    | 4                                                                                                    | * Nombre de la                                                                                                    | institución                                  |
| EDUCACIÓN SUR                          | PERIOR V UNIVERSI                             | DADES PÜBLICA: 🔻                      | UNIVERSIDADES PÜBL                       | ICA:  Seleccione                                                                                                    |                                                                                                    | •                                                                                                    |                                              |
| Calle<br>'Entidad<br>CIUDAD DE MEXI    | No. Ext.<br>*Delegación o<br>CO V BENITO JUAR | Municipio *Locali<br>EZ (014) V BENIT | lo. Int.<br>dad * La<br>O JUAREZ (000 ▼) | UNIVERSII<br>UNIVERSII<br>UNIVERSII<br>UNIVERSII<br>UNIVERSII<br>UNIVERSII<br>UNIVERSII<br>UNIVERSII<br>UNIVERSII<br>UNIVERSII | AD AUTÓNOMA D<br>AD AUTÓNOMA D<br>AD AUTÓNOMA D | E AGUASCALIENT<br>E BAJA CALIFORN<br>E BAJA CALIFORN<br>E CAMPECHE<br>EL CARMEN<br>E COAHUILA<br>E CHIAPAS<br>E CHIAPAS<br>E CHIHUAHUA<br>E CIUDAD JUÁRE<br>ESTADO DE DURA<br>ATO | res<br>IIA<br>IIA SUR<br>IIA SUR<br>Z<br>NGO |
| Autoridad educativ<br>TITULAR DE LA AD | a<br>MINISTRACIÓN FEDERAI                     | L DE SERVICIOS EDUC                   | CATIVOS EN EL DISTRIT                    | 0 FEDEI<br>UNIVERSII<br>UNIVERSII<br>UNIVERSII<br>UNIVERSII<br>UNIVERSII<br>UNIVERSII                                          | DAD AUTÓNOMA D<br>DAD AUTÓNOMA D<br>DAD AUTÓNOMA D<br>DAD DE GUADALA.<br>DAD AUTÓNOMA D<br>DAD DE MICHOAC/<br>DAD AUTÓNOMA D                                                                                                    | IE GUERRERO<br>IEL ESTADO DE HI<br>JARA<br>IEL ESTADO DE MI<br>ANA DE SAN NICO<br>IEL ESTADO DE MI                                                                                | DALGO<br>ÉXICO<br>ILÁS HIDALGO<br>ORELOS     |

Figura 35. Registro del nivel educativo, modalidad, sostenimiento e Institución para aspirantes de IES-Públicas.

Y deberá confirmar el nombre completo de la "INSTITUCIÓN" capturándolo en el campo "NOMBRE DE LA INSTITUCIÓN" (2) (Figura 36).

| Datos generales Formación académica Sit                  | ación laboral actual Experiencia l | aboral Trayectoria en evalu | ación Resumen de envío             | _ 1                   |
|----------------------------------------------------------|------------------------------------|-----------------------------|------------------------------------|-----------------------|
| Los campos marcados con asterisco (*) son oblig          | torios.                            |                             |                                    | -                     |
| * Función Nombramiento * Tiempo                          | le dedicación * Tipo educativo     | * Fecha de Ingreso * Fec    | ha de Término A la *Do<br>fecha pr | ocumento<br>robatorio |
| DOCENTE FRENTE V Definitivo V POR HO                     | AS   Educación Superior            | 05/01/2016 05/04            | 4/2016                             | djuntar               |
| * Nivel educativo * Modalidad                            | * Sostenimiento                    | * Institución               | * Nombre de la insti               | itución               |
| EDUCACIÓN SUPERIOR V UNIVERSIDADE                        | PÚBLICA: V UNIVERSIDADES PÚE       | BLICA: V UNIVERSIDAD DE C   | COLIMA V                           | 1                     |
| * Calle No. Ext.                                         | No. Int.                           | * Colonia                   | * C.P.                             |                       |
|                                                          |                                    |                             |                                    |                       |
|                                                          |                                    |                             | Enterally                          |                       |
| CIUDAD DE MEXICO     VIDAD DE MEXICO     VIDAD DE MEXICO |                                    | .ada îlelet                 | ono Extension                      |                       |
|                                                          | DENNOUGANEZ (000 T                 |                             |                                    |                       |
|                                                          |                                    |                             |                                    |                       |
|                                                          |                                    |                             |                                    |                       |
| Autoridad educativa                                      |                                    |                             |                                    |                       |
| TITULAR DE LA ADMINISTRACIÓN FEDERAL DE S                | RVICIOS EDUCATIVOS EN EL DISTR     | ITO FEDERAL                 |                                    |                       |
|                                                          |                                    |                             |                                    |                       |
| Guardar 👦                                                |                                    |                             |                                    |                       |
|                                                          |                                    |                             |                                    |                       |

Figura 36. Confirmación del nombre de la institución para aspirantes de IES-Públicas.

INSTITUTO NACIONAL PARA LA EVALUACIÓN DE LA EDUCACIÓN

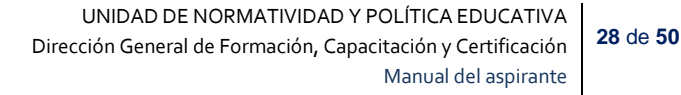

- Registro de aspirantes de Educación Superior de sostenimiento privado

Los aspirantes que realicen su **FUNCIÓN** en alguna Institución de Educación Superior (IES) de sostenimiento privado deberán seleccionar el TIPO EDUCATIVO (1) que corresponda (Figura 37).

| Función                                          | *<br>Nombramiento                | * Tiempo de dedi               | ación *          | Tipo educativo 🖌                                      | * Fecha     | de Ingreso | * Fecha de Términ | A la<br>o fecha | *Documento    |
|--------------------------------------------------|----------------------------------|--------------------------------|------------------|-------------------------------------------------------|-------------|------------|-------------------|-----------------|---------------|
| DOCENTE FRENTE V                                 | Definitivo 🔻                     | POR HORAS                      | •                | Educación Superior                                    | r 🔻 05/01/2 | 016        | 05/04/2016        |                 | Adjuntar      |
| Nivel educativo                                  | * Modal                          | idad                           | 1                | Seleccione<br>Educación Básica -<br>Educación Media S | Pública     | stitución  |                   | 'Nombre de l    | a institución |
| EDUCACIÓN SUPERIO                                | R T UNIVE                        | RSIDADES PÜBLI                 | CA: 🔻            | Educación Superior                                    | r - Pública | IVERSID/   | DECOLIMA V        |                 |               |
| Calle                                            | No. Ext.                         |                                | N                | Educación Superior<br>Io. Int.                        | r - Privada | * Colonia  |                   | ° C.P.          |               |
|                                                  | 1                                |                                | Γ                |                                                       |             |            |                   |                 |               |
| ntidad                                           | *Delegació                       | n o Municipio                  | *Locali          | dad                                                   | * Lada      |            | * Teléfono        | Extens          | ión           |
| ntidad<br>IUDAD DE MEXICO                        | *Delegació<br>• BENITO JU        | n o Municipio<br>JAREZ (014) 🔻 | *Locali<br>BENIT | dad<br>O JUAREZ (000 ▼                                | * Lada      |            | * Teléfono        | Extens          | ión           |
| ntidad                                           | *Delegació<br><b>v</b> BENITO JU | n o Municipio<br>JAREZ (014) 🔻 | *Locali<br>BENIT | dad<br>O JUAREZ (000 ▼                                | * Lada      |            | * Teléfono        | Extens          | ión           |
| ntidad<br>IUDAD DE MEXICO                        | *Delegació<br>▼ BENITO JU        | n o Municipio<br>JAREZ (014) 🔻 | *Locali          | dad<br>O JUAREZ (000 ▼                                | * Lada      |            | * Teléfono        | Extens          | ión           |
| Entidad                                          | *Delegació<br><b>•</b> BENITO JU | n o Municipio<br>JAREZ (014) 🔻 | *Locali          | dad<br>O JUAREZ (000 ▼                                | * Lada      |            | * Teléfono        | Extens          | ión           |
| intidad<br>IUDAD DE MEXICO<br>utoridad educativa | *Delegació<br><b>•</b> BENITO JU | n o Municipio<br>JAREZ (014) 🔻 | *Locali          | dad<br>O JUAREZ (000 ▼                                | * Lada      |            | * Teléfono        | Extens          | ión           |

Figura 37. Selección de tipo educativo para aspirantes de IES-Privado.

Así mismo, se deberá registrar el NIVEL EDUCATIVO (1), MODALIDAD (2), SOSTENIMIENTO (3) e INSTITUCIÓN (4) de Educación Superior Privada en la que desarrolla su función (Figura 38).

| Datos generales    | Formación académica                | Situación laboral actual | Experiencia laboral      | Trayectoria en eval          | luación Resun  | nen de envío              |                 |
|--------------------|------------------------------------|--------------------------|--------------------------|------------------------------|----------------|---------------------------|-----------------|
| Los campos marca   | ados con asterisco (*) son         | obligatorios.            |                          |                              |                |                           |                 |
| * Función          | *<br>Nombramiento <sup>*</sup> Tie | mpo de dedicación * Tipo | educativo * Fecha        | i de Ingreso * Fe            | cha de Término | A la *Docu<br>fecha proba | mento<br>atorio |
| DOCENTE FRENT      | TE ▼ Definitivo ▼ PO               | R HORAS V Educa          | ación Superior 🔻 05/01/2 | 016 05/                      | 04/2016        | ✓ Adju                    | ntar            |
| * Nivel educativo  | * Modalidad                        | 2 * Sost                 | enimiento 3              | * Institución 4              | * Nomb         | ore de la institución     | 1               |
| EDUCACIÓN SUP      | ERIOR . INSTITUCIO                 | NES DE EDUCA V           | ERSIDADES PRIVADA: •     | Seleccione                   | •              |                           |                 |
| * Calle            | No. Ext.                           | No. Int                  |                          | Seleccione<br>UNIVERSIDAD PR | IVADA * C.I    | P.                        |                 |
|                    |                                    |                          |                          |                              |                |                           |                 |
| *Entidad           | *Delegación o N                    | lunicipio *Localidad     | * Lada                   | * Telé                       | fono           | Extensión                 |                 |
| CIUDAD DE MEXIC    | CO 🔹 BENITO JUARE                  | Z (014) 🔹 BENITO JU/     | AREZ (000 🔻              |                              |                |                           |                 |
|                    |                                    |                          |                          |                              |                |                           |                 |
| Autoridad educativ | a                                  |                          |                          |                              |                |                           |                 |
| TITULAR DE LA AD   | MINISTRACIÓN FEDERAL               | DE SERVICIOS EDUCATIV    | OS EN EL DISTRITO FEDE   | RAL                          |                |                           |                 |
| Guard              | ar 📻                               |                          |                          |                              |                |                           |                 |

Figura 38. Registro del nivel educativo, modalidad, sostenimiento e Institución para aspirantes de IES-Privada.

INSTITUTO NACIONAL PARA LA EVALUACIÓN DE LA EDUCACIÓN

Y deberá registrar nombre completo de la "INSTITUCIÓN" capturándolo en el campo "NOMBRE DE LA INSTITUCIÓN" (2) (Figura 39).

|                             | *              | son obligatorios.~ |                                        |                      |                        | la *Decumento  |
|-----------------------------|----------------|--------------------|----------------------------------------|----------------------|------------------------|----------------|
| ' Función                   | Nombramiento   | * Tiempo de dedica | ación * Tipo educativo                 | * Fecha de Ingreso   | * Fecha de Término fec | cha probatorio |
| DOCENTE FRENTE V            | Definitivo 🔻   | POR HORAS          | <ul> <li>Educación Superior</li> </ul> | ▼ 05/01/2016         | 05/04/2016             | Adjuntar       |
| * Nivel educativo           | * Modal        | lidad              | * Sostenimiento                        | * Institución        | * Nombre de            | a institución  |
| EDUCACIÓN SUPERIO           | R V INSTIT     | UCIONES DE EDU     | CA V UNIVERSIDADES P                   | RIVADA:  UNIVERSIDAI | D PRIVADA 🔻            |                |
| Calle                       | No. Ext.       |                    | No. Int.                               | * Colonia            | * C.P.                 |                |
|                             |                |                    |                                        |                      |                        |                |
| Entidad<br>CIUDAD DE MEXICO | BENITO JU      | UAREZ (014) 🔻      | BENITO JUAREZ (000 V                   |                      | EX EXECTOR             | ttension       |
|                             |                |                    |                                        |                      |                        |                |
|                             |                |                    |                                        |                      |                        |                |
|                             |                |                    |                                        |                      |                        |                |
|                             |                |                    |                                        |                      |                        |                |
| Autoridad educativa         | τριλοιόνι σερε | RAL HE SERVIL III  | S EDUCATIVOS EN EL DIST                | RITUFEDERAL          |                        |                |

Figura 39. Registro del nombre de la institución para aspirantes de IES-Privada.

- Revisión de AEL

Con la finalidad de verificar quien será la Autoridad Educativa Local y será a quien le llegará el expediente y lo revisará, es importante que, verifique la selección realizada en el apartado denominado "Autoridad educativa" (1), tal como se muestra en la figura 40.

|                              | • Función                               | Nombramiento de<br>Definitivo V 1 | Tiempo de<br>edicación * Tij | po educativo * Fe | cha de Ingreso<br>02/2000 | * Fecha de Término<br>21/02/2018 | A la<br>fecha | *Documento<br>probatorio |
|------------------------------|-----------------------------------------|-----------------------------------|------------------------------|-------------------|---------------------------|----------------------------------|---------------|--------------------------|
|                              | * Nivel educativo<br>EDUCACIÓN PRIMA    | • Modalid                         | ad<br>L                      |                   |                           |                                  |               |                          |
|                              | * Calle                                 | No. Ext.                          | No                           | . Int.            | * Colonia                 |                                  | C.P.          |                          |
|                              | Av. de las Aztecas                      | 99999999                          | 999 9                        | 999999999         | Las Azteo                 | as :                             | 99999         |                          |
|                              | *Entidad                                | *Delegación o I                   | Municipio *Localidad         | * Lada            |                           | * Teléfono                       | Extensi       | ón                       |
|                              | VERACRUZ DE IGN#                        | XALAPA (087)                      |                              | L (0023) 💛 999    |                           | 9999999999999999                 | 99999         |                          |
|                              | *Centro de trabajo<br>30EPR1168C (PRIMI | V                                 |                              |                   |                           |                                  |               |                          |
| Verificar si es la Autoridad | Autoridad educativa                     | ICACIÓN EN EL ES                  | TADO DE VERACRUZ             |                   |                           |                                  |               |                          |

Figura 40. AEL que revisará el expediente.

INSTITUTO NACIONAL PARA LA EVALUACIÓN DE LA EDUCACIÓN

29 de 50

#### 3.4. Registro de Experiencia Laboral

Esta pestaña es para registrar su experiencia de trabajo. Aquí se captura la información de su trayectoria laboral en el ámbito educativo, opcionalmente podrá registrar más de una actividad de su trayectoria presionando el botón *Agregar Actividad* + (1) (Figura 41). Puede agregar tantas actividades como se tenga, sin embargo, al momento de guardar, debe completar la totalidad de los campos de esa actividad, en caso contrario no guardará la información.

Sobre su actividad de trabajo deberá capturar información relacionada con:

- Función
- Tiempo de dedicación
- Fecha de ingreso
- Fecha de término
- Nivel educativo
- Modalidad

| nción       | * Tiempo de dedicac    | ión * Fecha de ingreso |           | * Fecha de término |            | * A la<br>fecha | * Nivel educativo | acti | vidad<br>Nodalidad | - |  |
|-------------|------------------------|------------------------|-----------|--------------------|------------|-----------------|-------------------|------|--------------------|---|--|
| eccione     | v Seleccione           | v                      |           |                    |            |                 | Seleccione        | v S  | eleccione          |   |  |
|             |                        |                        |           |                    |            |                 |                   | —    | Eliminar           | × |  |
|             |                        |                        |           |                    |            |                 |                   |      |                    |   |  |
| ta de cumpl | limiento de requisitos | de la convocatoria     | Carta fir | mada Adjunta       | ar archivo |                 |                   |      |                    |   |  |

Figura 41. Experiencia Laboral.

Si desea borrar un registro de su experiencia laboral presione el botón *Eliminar* (1) ubicado debajo de cada trayectoria (Figura 42).

| * Función    | * Tiempo de dedicac | ión * Fecha de ingreso | * Fecha de término | * A la<br>fecha | * Nivel educativo | * Modalidad                                |   |
|--------------|---------------------|------------------------|--------------------|-----------------|-------------------|--------------------------------------------|---|
| Seleccione v | Seleccione          | v                      |                    |                 | Seleccione        | v Seleccione v                             |   |
| Seleccione V | Seleccione          | v                      |                    |                 | Seleccione        | ─ Eliminar × ✓ Seleccione ✓ ─ Eliminar × / | 1 |

Figura 42. Eliminar un registro de experiencia laboral.

UNIDAD DE NORMATIVIDAD Y POLÍTICA EDUCATIVA Dirección General de Formación, Capacitación y Certificación Manual del aspirante

Advertencia:
Se eliminará la información referente a esta actividad y no podrá ser restaurada.
¿Está seguro que desea continuar?
Aceptar Cancelar

Aparecerá una ventana de advertencia (Figura 43) indicando que se eliminará el registro, para continuar dé un clic sobre *Aceptar* para borrar o *Cancelar* para regresar.

Carta de cumplimiento de requisitos de la convocatoria

En esta pestaña también se encuentra un apartado donde podrá subir el documento de la carta de cumplimiento de requisitos de la convocatoria, descargue el formato desde el botón (1) (Figura 44) esta refiere a que cumple con los siguientes requisitos:

Figura 43. Advertencia.

- 1. Contar con disponibilidad de horas para realizar tareas de evaluación
- 2. No ocupar algún cargo o representación sindical
- 3. No haber incurrido en alguna falta grave en cumplimiento de sus tareas como servidor público
- 4. Las demás que no contravengan la Ley del Servicio Profesional Docente

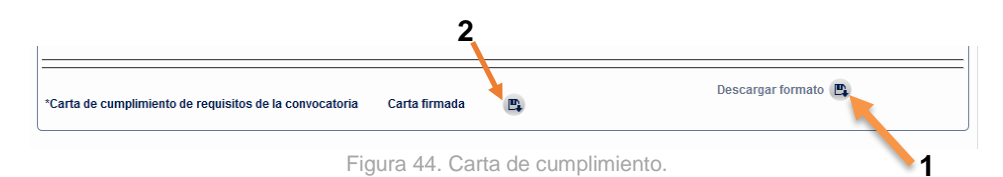

Al dar clic usted podrá descargar un formato de carta de cumplimiento de requisitos de la convocatoria en formato Word (Figura 45).

No olvide llenar los campos que se indican y firmarla de manera autógrafa. Para adjuntar la carta deberá escanear el documento y posteriormente anexarlo dando clic en el botón *Adjuntar archivo* (2) (Figura 44).

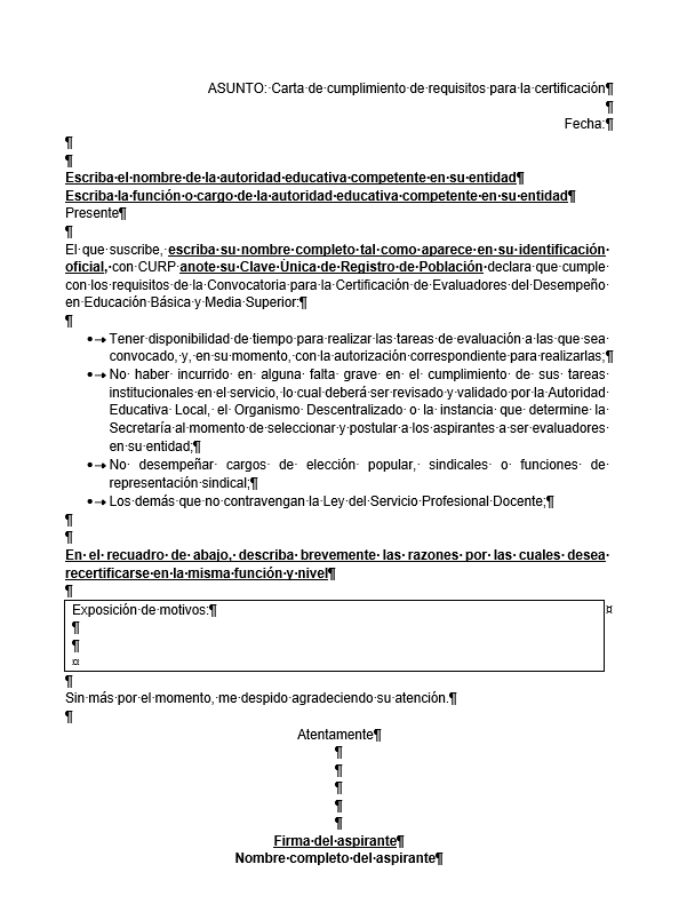

Figura 45. Formato de carta de cumplimiento de requisitos de la convocatoria

#### **IMPORTANTE**

La carta de cumplimiento va dirigida a la autoridad educativa competente en su entidad; es decir, al **Secretario (a) de Educación, según corresponda en su Estado**.

No olvide poner su nombre completo y firmarla.

#### 3.5. Registro de Trayectoria en Evaluación

#### - Formación y experiencia en evaluación

En esta pestaña podrá registrar datos relacionados a su trayectoria en evaluación: formación (1) y/o experiencia (2). Es importante mencionar que la formación en evaluación puede distar de la experiencia, por lo cual se deben responder por separado, seleccionando tantas opciones de evaluación donde se haya formado o bien tenga experiencia en evaluación. Al dar clic en la opción **'Si'** se habilitarán las opciones para que seleccione las que considere (Figura 46).

En esta sección podrá adjuntar los documentos probatorios de la formación y/o experiencia en evaluación (3).

| ¿Tiene formación en evaluación?                                                    | ¿Tiene experiencia en evaluación?                                               |
|------------------------------------------------------------------------------------|---------------------------------------------------------------------------------|
| 1  Del aprendizaje                                                                 | 1 🗹 DEL APRENDIZAJE                                                             |
| 2 🗆 DEL DESEMPEÑO DOCENTE                                                          | 2 🗌 DEL DESEMPEÑO DOCENTE                                                       |
| 3 🗹 DE PROGRAMAS                                                                   | 3 🗆 DE PROGRAMAS                                                                |
| 4 I DE INSTITUCIONES Y/O PLANTELES                                                 | 4 DE INSTITUCIONES Y/O PLANTELES                                                |
| 5 I DE PLANES Y PROGRAMAS DE ESTUDIOS (CURRICULAR)                                 | 5 🗌 DE PLANES Y PROGRAMAS DE ESTUDIOS (CURRICULAR)                              |
|                                                                                    |                                                                                 |
| D DE MATERIALES Y RECURSOS PARA EL APRENDIZAJE (LIBROS DE<br>7<br>TEXTO, SOFTWARE) | DE MATERIALES Y RECURSOS PARA EL APRENDIZAJE (LIBROS D<br>7<br>TEXTO, SOFTWARE) |
| 8 🗌 DE CONTEXTO                                                                    | 8 🗆 DE CONTEXTO                                                                 |
| De sus este este la de fermentía en evolución                                      | Documento probatorio de experiencia en evaluación                               |

Figura 46. Trayectoria en Evaluación.

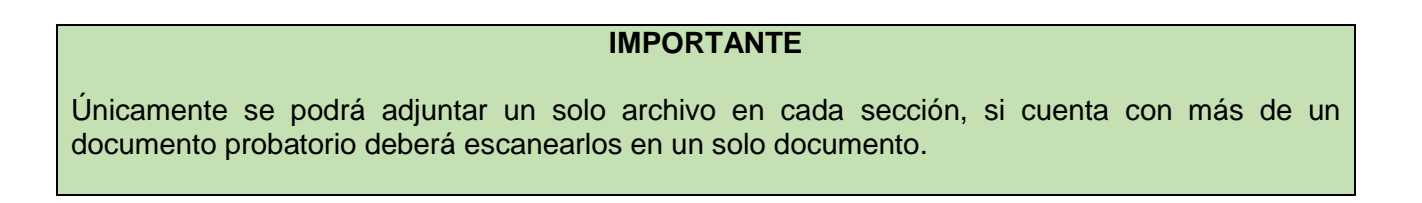

- Evaluación del Desempeño

En esta sección usted deberá registrar información relacionada con la Evaluación del Desempeño (ED) que mandata la Ley General del Servicio Profesional Docente (Figura 47).

Si usted **No** ha presentado la Evaluación de Desempeño, seleccione "No" y pase a la siguiente sección (1). En caso afirmativo, seleccione "Sí". Además, se le solicitará registrar el mes y año en que presentó la última Evaluación del Desempeño (2), el resultado obtenido (3) y el mes y año en que recibió el dictamen individual de resultados (4). Deberá **adjuntar copia digital del dictamen individual de resultados** (5) (Figura 47). Es muy importante, **NO** confundir el informe de Evaluación de Desempeño con la realizada con fines de promoción o al término del segundo año. Deberá verificar que el archivo que adjunta coincida con la imagen que se muestra (Figura 48)

Recuerde que los datos que se solicitan en esta sección deben ingresarse de manera completa y correctamente. Al terminar de incorporarla y verificarla, deberá guardar la información pulsando en el botón de **Guardar** (6) (Figura 47).

UNIDAD DE NORMATIVIDAD Y POLÍTICA EDUCATIVA Dirección General de Formación, Capacitación y Certificación Manual del aspirante

34 de 50

| ✓ Evaluación del desempeño<br>*Usted ha presentado la evaluación del desempeño ● Si ○ №                                      | 1 _2                                                                                       |
|----------------------------------------------------------------------------------------------------|--------------------------------------------------------------------------------------------|
| *En qué mes y año presentó la última evaluación del desempeño                                                                | 3                                                                                          |
| *Resultado obtenido en la última evaluación del desempeño                                                                    | Seleccione                                                                                 |
| *En qué mes y año recibió el dictamen individual de resultados de                                                            | la Evaluación del Desempeño 4                                                              |
| Adjuntar 5                                                                                                    |                                                                                            |
| <ul> <li>La evaluación presentada con fines de promoción no es equiva<br/>al término del segundo año de inducción</li> </ul> | lente a la Evaluación del Desempeño para permanencia en la función o cumple con la función |
| <ul> <li>El personal jubilado y profesionales de Instituciones de Educad<br/>satisfactorio.</li> </ul>                       | ión Superior presentan la Evaluación de Competencias y deberán obtener al menos nivel      |
| Guardar 6                                                                                                    |                                                                                            |

Figura 47. Evaluación de desempeño.

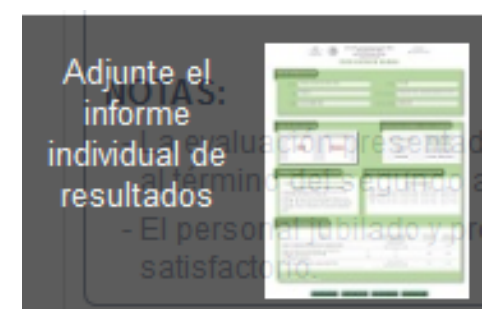

Figura 48. Informe individual de resultados ED.

#### IMPORTANTE

Los aspirantes jubilados y de Educación Superior deberán indicar que no han presentado la Evaluación de Desempeño y podrán continuar con la información posterior. No obstante, estarán sujetos a presentar una Evaluación de Competencias Docentes.

Verificar que el informe que adjunte sea el correspondiente a la Evaluación de Desempeño.

## 4. Envío del expediente a la Autoridad Educativa

### 4.1. Registro incompleto

Una vez que llena y verifica en su totalidad cada una de las pestañas ha completado su registro. En caso contrario en la pestaña "Resumen de envío" aparecerá un mensaje (A) como el que muestra en la Figura 49. Por lo que deberá incorporar la información que se señala para completar su registro.

Otra manera de darse cuenta que su registro esta **incompleto** es observando la sección de notificaciones de la sección **Verificar Datos Faltantes** (B) ubicada en la parte inferior de la pantalla del Sistema, en esta parte se le indica que datos le faltan o si ya está completo su registro en cada pestaña o sección.

|                                                           | Ir al inicio                                                                                                    |
|-----------------------------------------------------------|----------------------------------------------------------------------------------------------------|
|                                                           |                                                                                                    |
|                                                           |                                                                                                    |
|                                                           |                                                                                                    |
|                                                           |                                                                                                    |
|                                                           |                                                                                                    |
| ✓ Verificar Datos F                                       | altantes                                                                                                    |
| Datos Generales                                           |                                                                                                    |
| Calle. Colonia. Cód                                       | go Postal. Teléfono. Teléfono Celular. Documento probatorio de la CURP. Documento de Identificación Oficial.                                                                          |
| Formación Acad                                            | imica:                                                                                                    |
| Completar por lo m                                        | anos una licenciatura. (Considere: Campo del Conocimiento, Area General y Especifica, Institución, Sostenimiento, Situación Académica, Anexe                                          |
| Documento de Titu                                         | a o Cedula si selecciono I itulado).                                                                                                    |
| Situación Labora                                          | l ACUURI:<br>inste Ties diventive Tiempe de Dadiogolán. Nivel Educative Madalidad Centre de trabais Calle Calenia Cádice Dastel Estidad Municipia                                     |
| Localidad Lada Te                                         | ento, no e qualquero riempo de Deucación, men cuatoro, modunado cento de trabajo, cano, comos, comos prostas Endudo, numeripio,<br>léfono Nocumento Prohabrino de Actividad Princinal |
|                                                           |                                                                                                    |
| Experiencia Lab                                           |                                                                                                    |
| Experiencia Lab<br>Carta de cumplimi                      | nto de requisitos de la convocatoria.                                                                                                    |
| Experiencia Lab<br>Carta de cumplimie<br>Trayectoria en E | nto de requisitos de la convocatoria.<br>aluación:                                                                                                    |

Figura 49. Resumen de envío con registro incompleto.

#### 4.2. Registro completo

Una vez completado su registro, en esta pestaña se le indicará cuál es su Autoridad educativa (1) correspondiente (Figura 50). Aquí también deberá registrar los datos del evento al cual se desea postular (2), además de información sobre el nivel educativo en el que puede evaluar (3), campo disciplinar de mayor experiencia (4) y función en la que se encuentra en servicio y en la cual participará para certificarse (5).

Otra manera de verificar que su registro está completo es observando la sección de notificaciones de la sección Verificar Datos Faltantes (B) ubicada en la parte inferior de la pantalla del sistema, en esta parte se le indica si ya está completo su registro en cada pestaña o sección.

Dependiendo de la convocatoria que seleccione opcionalmente se le podría pedir adjuntar un archivo.

|   | Datos generales Formación académica Situación laboral actual Experiencia laboral Trayectoria en evaluación Resumen de envío       |
|---|----------------------------------------------------------------------------------------------------|
| 1 | - Datos evento actual                                                                                                    |
|   | Autoritad educative AUTORIDAD EDUCATIVA FEDERAL EN LA CIUDAD DE MÉXICO                                                            |
|   | Selectore el evento: CERTIFICACIÓN DE EVALUADORES DI                                                                              |
| 2 | Seleccione el campo disciplinar de mayor experiencia: TALLER DE LECTURA Y ESCRITURA (                                             |
|   | Function en la gue periodperal. Director con grupo                                                                                |
| 5 | Nota Importante                                                                                                    |
|   | Arginerie. La información que seleccione será utilizada para la certificación de acuerdo al nivel educativo y campo disciplinario |
|   | donde se ha desempeñado y ouenta con experiencia. Asimismo, podrá ser utilizada para presentar la evaluación de desempeño         |
|   | en caso de no contar con ella.                                                                                                    |
|   | Guardar e                                                                                                    |
|   |                                                                                                    |
|   | In porte de la .<br>En este monerto está ablería la agulería convocitoria gera                                                    |
|   | ELEGIR EL EVENTO DONDE SE POSTULARÁ DE MANERA CORRECTA DE ACUERDO A                                                               |
|   | SU PEREIL Y EUNCIÓN                                                                                                    |
|   |                                                                                                    |
|   | Enviar e                                                                                                    |
| ſ | Verificar Datos Faltantes                                                                                                    |
|   | Datos Generales:                                                                                                    |
|   | Negatro Completo<br>Formación Académica:                                                                                          |
|   | Negratro Completo                                                                                                    |
|   | Situacion Laboral Actual:<br>Neglistro Completo                                                                                   |
|   | Experiencia Laboral:                                                                                                    |
|   | Trayeotoria en Evaluación:                                                                                                    |
|   | Negratro Completo                                                                                                    |
|   |                                                                                                    |

Figura 50. Resumen de envío.

#### IMPORTANTE

Deberá verificar de manera cuidadosa el perfil del personal solicitado en la (s) convocatoria (s) que se encuentran activas y elegir de manera correcta el evento al que corresponden ya que la Autoridad Educativa revisará los requisitos a cubrir en cada una y emitirá el resultado producto de la revisión de información y documentación probatoria. En caso de existir algún error, le será regresado el expediente para que cambie el evento elegido.

#### 4.3. Envío de registro

Una vez que haya terminado de registrar todos los datos requeridos en la pestaña de Resumen de Envío se habilitará el botón **Enviar** (A), ubicado en la parte inferior central de la pantalla del Sistema (este botón se activará automáticamente al completar la información obligatoria marcada con asterisco). Antes de enviar sus datos, verifique que la información sea correcta, pues cuando se envíen sus datos ya no podrán ser modificados (Figura 51).

| Datos generales   | Formación académica          | Situación laboral actual | Experiencia laboral | Trayectoria en evaluación                                                                                                    | Resumen de envib  |                     |
|-------------------|------------------------------|--------------------------|---------------------|----------------------------------------------------------------------------------------------------|-------------------|---------------------|
| Datos evento:     | actual                       |                          |                     |                                                                                                    |                   |                     |
| Autoridad educat  | Na AUTORIDAD EDU             | CATIVA FEDERAL EN        | I LA CIUDAD DE I    | IÉXICO                                                                                                    |                   |                     |
| Seleccione el eve | ento: CERTIFICACIÓ           | N DE EVALUADORE          | S DEL 🗸             |                                                                                                    |                   |                     |
| Seleccione el niv | el educativo en el que pue   | de evaluar: EDUCACIÓ     | N SECUNDARIA        | ~                                                                                                    |                   |                     |
| Seleccione el car | mpo disciplinar de mayor e   | experiencia: TALLER De   | E LECTURA Y ES      | CRITURA (TEC                                                                                                    |                   |                     |
| Función en la qu  | e participară: Director      | con grupo                |                     |                                                                                                    |                   |                     |
|                   |                              |                          |                     |                                                                                                    |                   |                     |
|                   |                              |                          |                     |                                                                                                    |                   |                     |
| Nota Imp          | ortante                      |                          |                     |                                                                                                    |                   |                     |
| Aspirante: La ir  | nformación que sel           | eccione será utilizad    | la para la certific | ación de acuerdo al ni                                                                                                    | vel educativo v o | campo disciplinario |
| donde se ha       | desempeñado y cu             | enta con experienci      | a Asimismo nor      | lrá ser utilizada para n                                                                                                    | resentar la evalu | uación de desempeño |
| en caso de n      | to contar con ella           |                          |                     | and a second second sec |                   |                     |
|                   |                              |                          |                     |                                                                                                    |                   |                     |
|                   |                              |                          |                     |                                                                                                    |                   |                     |
|                   |                              |                          |                     |                                                                                                    |                   |                     |
|                   | Guardar =                    |                          |                     |                                                                                                    |                   |                     |
|                   | oualual 6                    |                          |                     |                                                                                                    |                   |                     |
|                   |                              |                          |                     |                                                                                                    |                   |                     |
| - Importante:     |                              |                          |                     |                                                                                                    |                   |                     |
|                   |                              |                          |                     |                                                                                                    |                   |                     |
| En este momer     | nto està ablerta la siguieni | te convocatoria para:    |                     |                                                                                                    |                   |                     |
| ·                 |                              |                          |                     |                                                                                                    |                   |                     |
|                   |                              |                          |                     |                                                                                                    |                   |                     |
| ELEGIR E          | EL EVENTO DO                 | NDE SE POST              | ULARÁ DE M          |                                                                                                    | CTA DE ACU        | IERDO A SU          |
|                   | , FUNCIÓN                    |                          |                     |                                                                                                    |                   |                     |
| PERFIL Y          | FUNCION.                     |                          |                     |                                                                                                    | ^                 |                     |
|                   |                              |                          |                     |                                                                                                    | <u> </u>          |                     |
|                   |                              |                          | Envia               |                                                                                                    |                   |                     |
|                   |                              |                          | 2.111               | -                                                                                                    |                   |                     |

Figura 51. Botón Enviar.

Al dar clic en Enviar (A) (Figura 51), el sistema le enviará un mensaje con datos del evento o convocatoria en la que participa por lo que solicitamos se tome el tiempo para verificar cada uno de los campos antes del envío de su expediente. Para que su expediente sea enviado, es necesario confirmar su envío, dando clic en Aceptar como se muestra en la Figura 52.

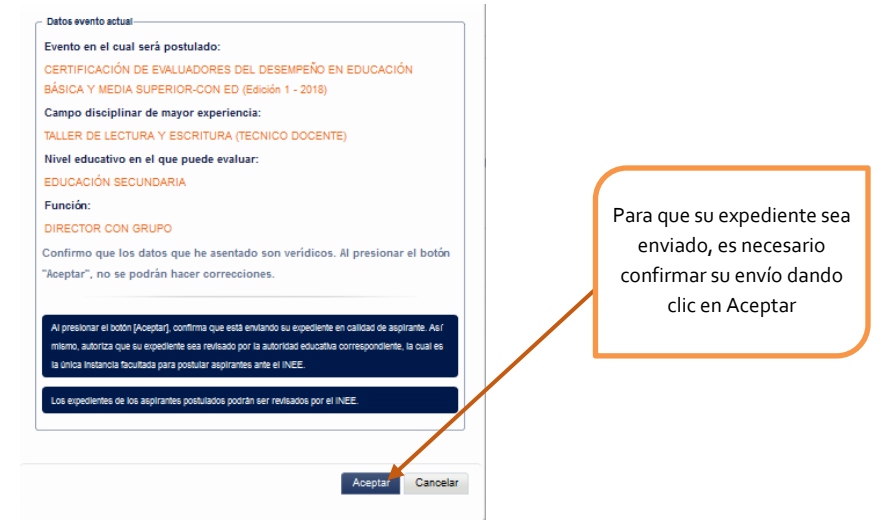

Figura 52. Confirmación de envío.

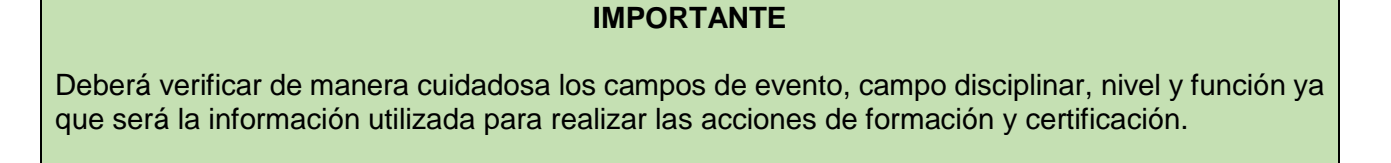

Una vez enviado su expediente a la Autoridad Educativa, el procedimiento de registro concluirá sin inconvenientes y aparecerá un mensaje de envío exitoso (Figura 53).

| Estimado(a) Aspirante<br>Su envío fue exitoso. Su registro ha sido enviado a la autoridad educativa para su |   |
|----------------------------------------------------------------------------------------------------|---|
| validación.                                                                                                 |   |
| Ir al inicio                                                                                                |   |
|                                                                                                    |   |
|                                                                                                    |   |
|                                                                                                    | - |
|                                                                                                    |   |
|                                                                                                    |   |

Figura 53. Envío exitoso.

Si la Autoridad Educativa encuentra algún dato o datos que deban ser modificados le será regresado su expediente para realizar las modificaciones indicadas en el área de observaciones, cuando esto suceda **se le enviará un correo electrónico de aviso** para que ingrese de nuevo al Sistema.

#### **IMPORTANTE**

Se solicita verificar su correo electrónico de manera permanente para ver la notificación. También podrá ingresar a su expediente para revisar su estatus en la parte superior denominada "situación actual".

Recuerde que deberá atender las observaciones de manera inmediata y antes de la fecha de cierre de la postulación, le sugerimos revise el apartado "Revisión por Autoridad Educativa". Una vez que realice las modificaciones deberá dar clic en el botón de guardar y enviar nuevamente.

#### 4.4. Descarga de comprobante de registro

Una vez concluido el registro y enviado el expediente, usted podrá descargar el comprobante de registro en formato PDF, desde el botón 🗳 (1) (Figura 54).

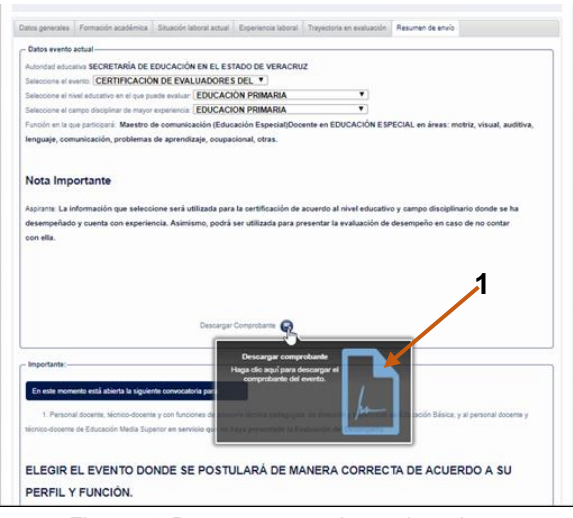

Figura 54. Descarga comprobante de registro.

Aparecerá una ventana indicándole que se generará el comprobante y para descargarlo deberá dar clic al botón Generar (A) (Figura 55).

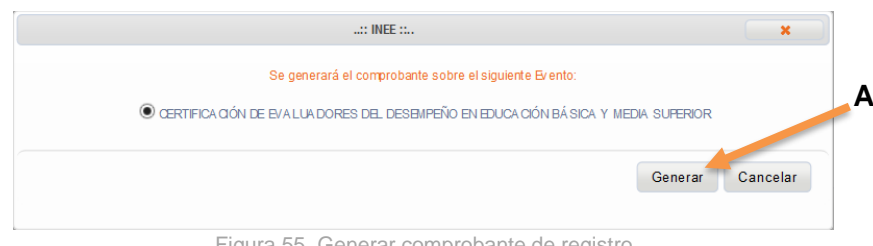

Figura 55. Generar comprobante de registro

INSTITUTO NACIONAL PARA LA EVALUACIÓN DE LA EDUCACIÓN

Usted descargará el comprobante de registro (Figura 56) donde indicará: Folio (A), Nombre (B), CURP (C), Autoridad educativa a la cual envió su expediente (D) y sello de validez que el Sistema generará (E).

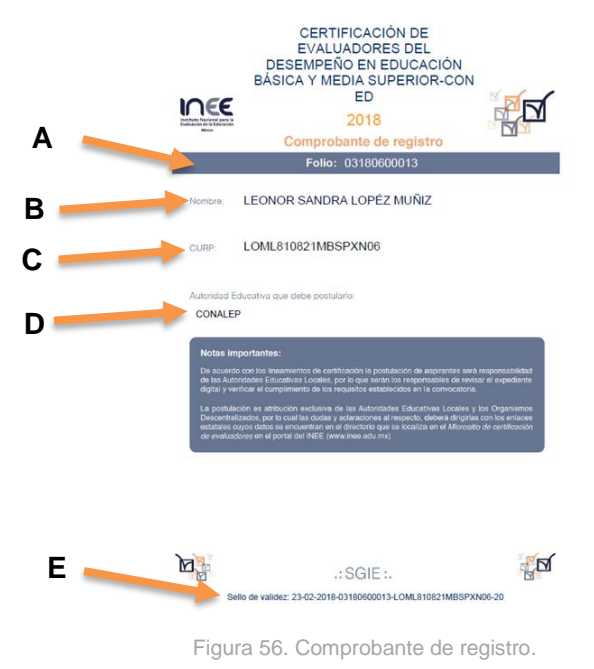

#### IMPORTANTE

El comprobante se podrá descargar una vez que se haya enviado el expediente y le haya aparecido en mensaje de envío exitoso. Deberá salir del Sistema e ingresar nuevamente a su expediente y en el apartado denominado resumen de envío encontrará el botón para descargarlo. En caso de haber recibido la notificación en su correo debido a que la Autoridad Educativa regresó su expediente como resultado de la revisión, en la parte superior aparecerá un acordeón con el título **Revisión de la Autoridad Educativa** (A), en esta sección se indicarán las razones por las cuales se le ha regresado su expediente (Figura 57).

5.1 Atención a observaciones y modificaciones

|   | Fase                                               | Estatus                                      | Res              | ultado                                          |                           |          |
|---|----------------------------------------------------|----------------------------------------------|------------------|-------------------------------------------------|---------------------------|----------|
|   | POSTULACION POR AUTORIDAD<br>EDUCATIVA             | EXPEDIENTE REVISADO F<br>AUTORIDAD EDUCATIVA | POR EXF          | EDIENTE REGRESADO POR<br>ASPIRANTE PARA AJUSTES | R LA AUTORIDAD EDUCATIVA: | REGRES   |
|   | Observaciones:                                     | OBSERVACIONES RESUM                          | EN DE ENVÍO 1    |                                                 |                           |          |
|   |                                                    |                                              |                  |                                                 |                           |          |
|   | <ul> <li>Revisión de la Autoridad Educa</li> </ul> | ativa                                        |                  |                                                 |                           |          |
|   | Criterio                                           |                                              | Resultado        | Observaciones                                   |                           |          |
|   | ¿El Centro de Trabajo indicad                      | do por el aspirante es correcto?             | NO               | OBSERVACIONES PRUE                              | BA SITUACIÓN LABORAL ACT  | UAL 4    |
|   | ¿El aspirante ha presentado la                     | a evaluación del desempeño?                  | NO               | OBSERVACIONES PRUE                              | BA TRAYECTORIA LABORAL    | 1        |
|   |                                                    |                                              |                  |                                                 |                           |          |
|   | IC Y                                               | ×                                            | Y                | Y.                                              | W                         |          |
| L | Datos generales Formación a                        | académica Situación labor                    | al actual Experi | encia laboral Trayectoria                       | a en evaluación Resumen o | Je envío |
| Ī | Los campos marcados con aste                       | erisco (*) son obligatorios. —               |                  |                                                 |                           |          |
|   | * Nombre:                                          | * Primer apellid                             | lo: S            | egundo apellido:                                |                           |          |
|   | ALBERTO DANIEL                                     | FUENTES                                      | A                | IOLINA                                          |                           |          |
|   | * CURP:                                            | * Sexo:                                      | *                | Fecha de Nacimiento:                            |                           |          |
|   | FUMA840622HSRNLL04 +                               | 🖺 🛍 💿 M asculino                             | OFemenino 2      | 2/06/2014                                       |                           |          |
|   | * Lada:                                            | * Teléfono:                                  | E                | xtensión:                                       | * Teléfono Celular:       |          |
|   | 455                                                | 444444444444                                 | 455 4            | 4455                                            | 4444444444445             | 5        |
|   | * Corres electrónicos                              | usuario206 pro                               | eha sistema@     | Cambiar correo electrónico                      | Cambiar contr             | ່ວວດຕົວ  |
|   | correo electronico.                                | data not co.pra                              |                  |                                                 | Cambian conta             | ascina   |
|   | * Identificación Oficial                           | Curriculum Vitae                             |                  |                                                 |                           |          |
|   | + 🖦 🏛                                              | + 🖦 🏛                                        |                  |                                                 |                           |          |
|   | Mahla alawa taasaya iadia                          |                                              |                  |                                                 |                           |          |
|   | chabia alguna lengua inuige                        |                                              |                  |                                                 |                           |          |
|   | * Calle: N                                         | o. E xt.:                                    | No. Int.:        | * Colonia.:                                     | * C.P.:                   |          |
|   | cuatroEdit                                         | 144444455                                    | 44444455         | cuantro pruebaE                                 | dit 44455                 |          |
|   | * Entidad.: *                                      | Delegación o Municipio:                      | * Localidad:     |                                                 |                           |          |
|   | CHIAPAS                                            | BENEMERITO DE LAS AN 🥪                       | BENEMERITO DE    | LAS AN 🥪                                        |                           |          |
|   |                                                    |                                              |                  |                                                 |                           |          |
|   | Guardar 😁                                          |                                              |                  |                                                 |                           |          |
|   |                                                    |                                              |                  |                                                 |                           |          |
|   | <ul> <li>Verificar Datos Faltantes</li> </ul>      |                                              |                  |                                                 |                           |          |
|   | Datos Generales:                                   |                                              |                  |                                                 |                           |          |
|   | Registro Completo                                  |                                              |                  |                                                 |                           |          |
|   | Formación Académica:                               |                                              |                  |                                                 |                           |          |
|   | Registro Completo                                  |                                              |                  |                                                 |                           |          |
|   | Registro Completo                                  |                                              |                  |                                                 |                           |          |
|   | Experiencia Laboral:                               |                                              |                  |                                                 |                           |          |
|   | Registro Completo                                  |                                              |                  |                                                 |                           |          |
|   | Registro Completo                                  |                                              |                  |                                                 |                           |          |
|   |                                                    |                                              |                  |                                                 |                           |          |
| 1 |                                                    |                                              |                  |                                                 |                           |          |

Figura 57. Expediente regresado al aspirante.

INSTITUTO NACIONAL PARA LA EVALUACIÓN DE LA EDUCACIÓN

UNIDAD DE NORMATIVIDAD Y POLÍTICA EDUCATIVA Dirección General de Formación, Capacitación y Certificación Manual del aspirante

42 de 50

Usted deberá realizar las modificaciones indicadas o adjuntar los documentos solicitados. Una vez que haya hecho las correcciones necesarias recuerde que deberá guardar los cambios que realice en cada una de las pestañas antes de volver a enviar el expediente de regreso a la Autoridad Educativa, para hacerlo dé clic en el botón *Guardar* (B) (Figura 58).

|               | <ul> <li>Situacion actual</li> </ul>                                                                                                    |                                                                                   |                |                                                                      |                 |                           |
|---------------|----------------------------------------------------------------------------------------------------|-----------------------------------------------------------------------------------|----------------|----------------------------------------------------------------------|-----------------|---------------------------|
|               | Fase<br>POSTULACIÓN POR AUTORIDAD<br>EDUCATIVA<br>Observaciones                                                                                                    | Estatus<br>EXPEDIENTE REVISADO F<br>AUTORIDAD EDUCATIVA<br>OBSERVACIONES RESI IMI | POR E<br>A     | <b>esultado</b><br>KPEDIENTE REGRESADO PO<br>L ASPIRANTE PARA AJUSTE | OR LA AUTO<br>S | RIDAD EDUCATIVA: REGRESAI |
|               |                                                                                                    |                                                                                   |                |                                                                      |                 |                           |
|               | Revision de la Autoridad Educa                                                                                                    | liva                                                                              |                |                                                                      |                 |                           |
|               | ZEI Centro de Trabajo indicado                                                                                                    | o por el aspirante es correcto?                                                   | NO NO          | 0 Observaciones<br>OBSERVACIONES PRU                                 | EBA SITUAC      | CIÓN LABORAL A CTUAL 4    |
|               | ¿El aspirante ha presentado la                                                                                                    | evaluación del desempeño?                                                         | NO             | OBSERVACIONES PRU                                                    | EBA TRAYE       | CTORIA LABORAL 1          |
|               |                                                                                                    |                                                                                   |                |                                                                      |                 |                           |
|               | Datos generales Formación ad                                                                                                    | cadémica Situación labor                                                          | ral actual Exp | eriencia laboral Trayecto                                            | ria en evalua   | ción Resumen de envío     |
|               | Los campos marcados con aste                                                                                                    | risco (*) son obligatorios. —                                                     |                |                                                                      |                 |                           |
|               | * Nombre:                                                                                                    | * Primer apellid                                                                  | lo:            | Segundo apellido:                                                    |                 |                           |
|               | ALBERTO DANIEL                                                                                                    |                                                                                   |                |                                                                      |                 |                           |
|               | * CURP:                                                                                                    | * Sexo:                                                                           |                | *Fecha de Nacimiento:                                                |                 |                           |
|               | L04 + C                                                                                                    | 🕽 💼 🔍 🖲 M asculino                                                                | OFemenino      | 22/06/2014                                                           |                 |                           |
|               | * Lada:                                                                                                    | * Teléfono:                                                                       |                | Extensión:                                                           |                 | * Teléfono Celular:       |
|               | 455                                                                                                    | 444444444444                                                                      | 455            | 44455                                                                |                 | 444444444455              |
|               | * Correo electrónico:                                                                                                    | usu ari o 206. prue                                                               | eba_sistema@   | Cambiar correo electrónic                                            | D               | Cambiar contraseña        |
|               | * Identificación Oficial<br>+ 🛱 🛍<br>¿Habla alguna lengua indíger                                                                                                    | Curriculum Vitae<br>+ 🖪 🏛<br>na? 🔿 Sí 💿 No                                        |                |                                                                      |                 |                           |
|               | * Calle: No                                                                                                    | o. Ext.:                                                                          | No. Int.:      | * Colonia.:                                                          |                 | * C.P.:                   |
|               | cuatro E dit 4                                                                                                    | 44444455                                                                          | 444444455      | cuantro prueba                                                       | Edit            | 44455                     |
|               | * Entidad.: * E                                                                                                    | Delegación o Municipio:                                                           | * Localidad:   | ELASAN                                                               |                 |                           |
| $\rightarrow$ | Guardar B                                                                                                    |                                                                                   |                |                                                                      |                 |                           |
|               | Verificar Datos Faltantes Datos Generales:                                                                                                    |                                                                                   |                |                                                                      |                 |                           |
|               | Registro Completo                                                                                                    |                                                                                   |                |                                                                      |                 |                           |
|               | E-mail A I for the -                                                                                                    |                                                                                   |                |                                                                      |                 |                           |
|               | Registro Completo                                                                                                    |                                                                                   |                |                                                                      |                 |                           |
|               | Registro Completo<br>Situación Laboral Actual:                                                                                                    |                                                                                   |                |                                                                      |                 |                           |
|               | Registro Completo<br>Situación Laboral Actual:<br>Registro Completo                                                                                                  |                                                                                   |                |                                                                      |                 |                           |
|               | Registro Completo<br>Situación Laboral Actual:<br>Registro Completo<br>Experiencia Laboral:<br>Registro Completo                                                     |                                                                                   |                |                                                                      |                 |                           |
|               | Registro Completo<br>Situación Laboral Actual:<br>Registro Completo<br>Experiencia Laboral:<br>Registro Completo<br>Trayectoria en Ev aluación:<br>Registro Completo |                                                                                   |                |                                                                      |                 |                           |

Figura 58. Guardar cambios.

#### 5.2 Envío de expediente con modificaciones realizadas

Una vez que han guardado los cambios realizados, vaya a la pestaña **Resumen de envío** y dé clic al botón *Enviar* (C) para enviar nuevamente su expediente a la Autoridad Educativa correspondiente y sea revisado nuevamente (Figura 59).

| Situación actual                                                                                                    |                                                                                                    |                                                                                                    |
|----------------------------------------------------------------------------------------------------|----------------------------------------------------------------------------------------------------|----------------------------------------------------------------------------------------------------|
| e ,                                                                                                    | Estatus                                                                                                    | Resultado                                                                                                    |
| STULACIÓN POR AUTORIDAD                                                                                                    | EXPEDIENTE REVISADO POR AUTORIDAD                                                                                                    | EXPEDIENTE REGRESADO AL ASPIRANTE: REGRESADO AL                                                                                                    |
| CONTRA CONTRACTOR                                                                                                    | OBSERVACIONES DE LA AEL COSDAC CM                                                                                                    |                                                                                                    |
| servaciones.                                                                                                    | OBSERVICIONES DE DA ALL COSDACIONI                                                                                                    | Λ.                                                                                                    |
| Revisión de la Autoridad Educ                                                                                                    | ativa                                                                                                    |                                                                                                    |
| Criterio                                                                                                    | Resultado                                                                                                    | Observaciones                                                                                                    |
| atos generales Formación académ                                                                                                    | ica Situación laboral actual Experiencia laboral                                                                                                    | Trayectoria en evaluación Resumen de envío                                                                                                    |
| Datos evento actual                                                                                                    |                                                                                                    |                                                                                                    |
| Autoridad educativa SECRETARÍA                                                                                                    | DE EDUCACIÓN EN EL ESTADO DE VERACRI                                                                                                    | UZ                                                                                                    |
| Seleccione el evento: CERTIFICAC                                                                                                    | IÓN DE EVALUADORES DEL DE: V                                                                                                    |                                                                                                    |
| Seleccione el nivel educativo en el qu                                                                                                    | e puede evaluar: EDUCACIÓN PRIMARIA                                                                                                    | T                                                                                                    |
| Seleccione el campo disciplinar de m                                                                                                    | ayor experiencia: EDUCACION PRIMARIA                                                                                                    | T                                                                                                    |
|                                                                                                    |                                                                                                    |                                                                                                    |
| Función en la que participará: Maes                                                                                                    | tro de comunicación (Educación Especial)Do                                                                                                    | cente en EDUCACIÓN ESPECIAL en áreas: motriz, visual, auditiva,                                                                                                    |
| Función en la que participará: Maes<br>lenguaje, comunicación, probler<br>Nota Importante<br>Aspirante: La información que se                                                                                                    | tro de comunicación (Educación Especial)Do<br>nas de aprendizaje, ocupacional, otras.<br>eccione será utilizada para la oertificación de                                                                                                    | cente en EDUCACIÓN ESPECIAL en áreas: motriz, visual, auditiva,                                                                                                    |
| Función en la que participará: Maes<br>lenguaje, comunicación, problet<br>Nota Importante<br>Aspirante: La información que se<br>desempeñado y cuenta con exp<br>con ella.                                                                                                    | tro de comunicación (Educación Especial)Do<br>nas de aprendizaje, ocupacional, otras.<br>eccione será utilizada para la oertificación de<br>eriencia. Asimismo, podrá ser utilizada para p                                                                                                    | cente en EDUCACIÓN ESPECIAL en áreas: motriz, visual, auditiva,<br>acuerdo al nivel educativo y campo disciplinario donde se ha<br>resentar la evaluación de desempeño en caso de no contar                                                                                                    |
| Función en la que participará: Maes<br>lenguaje, comunicación, probler<br>Nota Importante<br>Aspirante: La información que se<br>desempeñado y cuenta con exp<br>con ella.                                                                                                    | tro de comunicación (Educación Especial)Do<br>nas de aprendizaje, ocupacional, otras.<br>eccione será utilizada para la certificación de<br>eriencia. Asimismo, podrá ser utilizada para p                                                                                                    | cente en EDUCACIÓN ESPECIAL en áreas: motriz, visual, auditiva,<br>e acuerdo al nivel educativo y campo disciplinario donde se ha<br>presentar la evaluación de desempeño en caso de no contar                                                                                                    |
| Función en la que participará: Maes<br>lenguaje, comunicación, probler<br>Nota Importante<br>Aspirante: La información que se<br>desempeñado y cuenta con exp<br>con ella.                                                                                                    | tro de comunicación (Educación Especial)Do<br>nas de aprendizaje, ocupacional, otras.<br>eccione será utilizada para la certificación de<br>eriencia. Asimismo, podrá ser utilizada para p                                                                                                    | cente en EDUCACIÓN ESPECIAL en áreas: motriz, visual, auditiva,<br>e acuerdo al nível educativo y campo disciplinario donde se ha<br>presentar la evaluación de desempeño en caso de no contar                                                                                                    |
| Función en la que participară: Maes<br>lenguaje, comunicación, problet<br>Nota Importante<br>Aspirante: La información que se<br>desempeñado y cuenta con exp<br>con ella.                                                                                                    | tro de comunicación (Educación Especial)Do<br>nas de aprendizaje, ocupacional, otras.<br>eccione será utilizada para la oertificación de<br>eriencia. Asimismo, podrá ser utilizada para p                                                                                                    | cente en EDUCACIÓN ESPECIAL en áreas: motriz, visual, auditiva,<br>acuerdo al nivel educativo y campo disciplinario donde se ha<br>resentar la evaluación de desempeño en caso de no contar                                                                                                    |
| Función en la que participará: Maes<br>lenguaje, comunicación, probler<br>Nota Importante<br>Aspirante: La información que se<br>desempeñado y cuenta con exp<br>con ella.                                                                                                    | tro de comunicación (Educación Especial)Do<br>nas de aprendizaje, ocupacional, otras.<br>leccione será utilizada para la certificación de<br>eriencia. Asimismo, podrá ser utilizada para p                                                                                                    | cente en EDUCACIÓN ESPECIAL en áreas: motriz, visual, auditiva,<br>e acuerdo al nivel educativo y campo disciplinario donde se ha<br>presentar la evaluación de desempeño en caso de no contar                                                                                                    |
| Función en la que participará: Maes<br>lenguaje, comunicación, problet<br>Nota Importante<br>Aspirante: La información que se<br>desempeñado y cuenta con exp<br>con ella.<br><u>Guardar</u><br>Importante:<br>En este momento está abierta la si<br>1. Personal docente, técnicodo                                                                 | tro de comunicación (Educación Especial)Do<br>mas de aprendizaje, ocupacional, otras.<br>eccione será utilizada para la certificación de<br>eriencia. Asimismo, podrá ser utilizada para p<br>guiente convocatoria para:                                                                                                    | cente en EDUCACIÓN ESPECIAL en áreas: motriz, visual, auditiva,<br>e acuerdo al nível educativo y campo disciplinario donde se ha<br>presentar la evaluación de desempeño en caso de no contar                                                                                                    |
| Función en la que participará: Maes<br>lenguaje, comunicación, probler<br>Nota Importante<br>Aspirante: La información que se<br>desempeñado y cuenta con exp<br>con ella.<br>Guardar<br>- Importante:<br>En este momento está abierta la si<br>1. Personal docente, técnico-de<br>técnico-docente de Educación Media                               | tro de comunicación (Educación Especial)Do<br>mas de aprendizaje, ocupacional, otras.<br>eccione será utilizada para la oertificación de<br>eriencia. Asimismo, podrá ser utilizada para p<br>guestie convocatoria para:                                                                                                    | cente en EDUCACIÓN ESPECIAL en áreas: motriz, visual, auditiva,<br>e acuerdo al nivel educativo y campo disciplinario donde se ha<br>presentar la evaluación de desempeño en caso de no contar                                                                                                    |
| Función en la que participará: Maes<br>lenguaje, comunicación, probler<br>Nota Importante<br>Aspirante: La información que se<br>desempeñado y cuenta con exp<br>con ella.<br>Guardar<br>Guardar<br>Importante:<br>En este momento está abierta la s<br>1. Personal docente, técnico-do<br>técnico-docente de Educación Media<br>ELEGIR EL EVENTO I | tro de comunicación (Educación Especial)Do<br>mas de aprendizaje, ocupacional, otras.<br>eccione será utilizada para la certificación de<br>eriencia. Asimismo, podrá ser utilizada para p<br>guiente convocatoria para:<br>cente y con funciones de asesoría técnica pedagógi<br>Superior en servicio que no haya presentado la E<br>DONDE SE POSTULARÁ DE M | cente en EDUCACIÓN ESPECIAL en áreas: motriz, visual, auditiva,<br>e acuerdo al nivel educativo y campo disciplinario donde se ha<br>presentar la evaluación de desempeño en caso de no contar<br>sa, de dirección y supervisión de Educación Básica; y al personal docente y<br>valuación del Desempeño<br>ANERA CORRECTA DE ACUERDO A SU |

Figura 59. Enviar el expediente de regreso a la Autoridad Educativa.

#### IMPORTANTE

Una vez que haya guardado los cambios realizados. Dé clic al botón *Enviar* de la pestaña **Resumen de envío** para reenviar su expediente a la Autoridad Educativa correspondiente.

De no hacerlo, la Autoridad Educativa no recibirá su expediente con los ajustes solicitados y no podrá emitir el resultado correspondiente.

## 6. Información complementaria

### 6.1 Incorporación de Clave de Centro de Trabajo

La herramienta de búsqueda de CCT es muy útil; sin embargo, pueden existir diversos motivos para no localizar su Centro de Trabajo, por lo anterior, se recomienda utilizar las siguientes opciones para completar la información de su expediente.

- No se encuentra en el catálogo

Cuando no encuentre su Clave de Centro de Trabajo en el sistema o es de nueva creación regístrelo con la opción "ESCUELAS NUEVA CREACIÓN". La opción aparece en Nivel Educativo al final del listado (Figura 60), toda vez que su CCT no se encuentra en nuestro catálogo. Es muy importante completar la información de los demás campos.

| Seleccione   Seleccione  Seleccione  Selec | Adjuntar |
|----------------------------------------------------------------------------------------------------|----------|
| * Nivel educativo * Modalidad<br>ESCUELAS NUEVA CREAC ▼<br>Seleccione<br>EDUCACIÓN PRESCOLAR<br>EDUCACIÓN PRIMARIA<br>EDUCACIÓN PRIMARIA<br>EDUCACIÓN SECUNDARIA                                                                                                    |          |
| SCUELAS NUEVA CREAC V ESCUELAS NUEVA CREAC V                                                                                                    |          |
| teleccione DUCACIÓN PREESCOLAR DUCACIÓN PRIMARIA DUCACIÓN PRIMARIA                                                                                                    |          |
| DUCACIÓN PREESCOLAR<br>DUCACIÓN PRIMARIA<br>DUCACIÓN PECINDAPIA                                                                                                    |          |
| DUCACIÓN PRIMARIA                                                                                                    |          |
| OLICACIÓN SECUNDARIA                                                                                                    |          |
|                                                                                                    |          |
|                                                                                                    |          |
|                                                                                                    |          |
| TUVAVIUN EDEEVIALE INVLUDIVATUDEEN UDEEL VNE VDEEL VIEVDI                                                                                                    |          |
| DUCACIÓN ESPECIAL E INCLUSIVA (CAM Y OTROS)                                                                                                    |          |
|                                                                                                    |          |

Figura 60. Elegir opción de Escuelas de Nueva Creación.

Es muy importante indicar en el sistema la entidad, municipio o delegación y localidad correctos.

#### - No pertenece a un centro escolar

Deberá elegir en el campo nivel educativo: no imparten nivel educativo para que pueda ingresar a los CCT's de supervisiones, inspecciones, centros de maestros, etc. (Figura 61).

45 de 50 Dirección General de Formación, Capacitación y Certificación Manual del aspirante Datos generales Formación académica Situación laboral actual Experiencia laboral Trayectoria en evaluación Resumen de envío Los campos marcados con asterisco (\*) son obligatorios.-Nombramiento \* Tiempo de dedicación \* Tipo educativo A la fecha \*Documento probatorio \* Fecha de Ingreso \* Fecha de Término \* Función ▼ Seleccione ▼ Seleccione... ▼ Seleccione... 29/04/2015 Seleccione... 1 Adjuntar \* Modalidad \* Nivel educativo EDUCACIÓN ESPECIAL E IN V EDUCACIÓN ESPECIAL E IN V EDUCACIÓN PREESCOLAR EDUCACIÓN PRIMARIA EDUCACIÓN SECUNDARIA EDUCACIÓN MEDIA SUPERIOR EDUCACIÓN SUPERIOR EDUCACIÓN ESPECIAL E INCLUSIVA (USAER, UDEEI, CRIE, CAPEP, UOP Y OTROS) EDUCACIÓN ESPECIAL E INCLUSIVA (CAM Y OTROS EDUCACIÓN DE ADULTOS ESCUELAS NUEVA CREACIÓN (PREESCOLAR, PRIMARIA, SECUNDARIA, EMS Y OTRAS) Buscar C.C.T.

UNIDAD DE NORMATIVIDAD Y POLÍTICA EDUCATIVA

Figura 61. Elegir opción no imparten nivel educativo.

## 6.2 Adjuntar documentos

Si usted tiene problemas para cargar documentos al Sistema, verifique lo siguiente:

- 1. Características del archivo:
  - a. Debe tener un tamaño inferior a 3.0 MB (3000Kb) y resolución de 200 dpis.
  - b. Las extensiones válidas para enviar archivos: .pdf, .jpg, .tiff y .png. Las imágenes deberán ser claras y su contenido legible. Aquellos documentos que deban ser digitalizados por ambos lados (como la cédula profesional) se presentarán en un sólo archivo donde aparezcan ambas caras juntas.
- 2. Utilizar preferentemente el navegador Google Chrome, ya que funciona mejor con el Sistema que los navegadores Internet Explorer o Mozilla. Pruebe usando otro equipo de cómputo o una conexión más rápida a Internet. Ingresar mediante un equipo de cómputo convencional, no tabletas ni celulares.
- 3. Una vez que ingrese al Sistema para llevar a cabo su registro, considere:

**a.** Utilizar los botones ADJUNTAR en amarillo y con el signo <sup>+</sup> para cargar documentos que tenga previamente digitalizados dentro de su equipo, de alguna memoria USB o en disco externo.

**b.** Para cada campo de registro de información que complete en el Sistema, oprima el botón "GUARDAR".

Utilice el botón GUARDAR cada 5 minutos para no perder información en caso de falla eléctrica o de otro tipo. No se omite mencionar que la única vía para obtener sus documentos es el Sistema.

#### 6.3 Transformación de documentos con extensión PDF

Al adjuntar documentos pueden surgir algunas dificultades debido al procedimiento utilizado en la transformación del documento, por lo cual le pedimos verificar que la extensión del documento sea: .PDF pues el Sistema únicamente reconoce dicha extensión. Es importante que no realice la transformación en línea ya que pone una extensión distinta en los documentos. Por lo anterior, le sugerimos que realice la conversión desde un documento Word eligiendo la opción "guardar como" y seleccionar en el espacio denominado "tipo", la opción "PDF" (Figura 62).

| Nombre de archivo:                   | Respuestas actualización                                                                                       | ¥ |
|--------------------------------------|----------------------------------------------------------------------------------------------------|---|
| Tipo:                                | Documento de Word                                                                                              | ¥ |
| Autores:                             | Documento de Word<br>Documento habilitado con macros de Word<br>Documento de Word 97-2003<br>Plantilla de Word |   |
|                                      | Plantilla habilitada con macros de Word<br>Plantilla de Word 97-2003                                           |   |
| <ul> <li>Ocultar carpetas</li> </ul> | PDF                                                                                                    |   |
|                                      | Documento XPS                                                                                                  |   |
|                                      | Página web de un solo archivo                                                                                  |   |
|                                      | Página web                                                                                                    |   |
|                                      | Página web, filtrada                                                                                           |   |
|                                      | Formato RTF                                                                                                    |   |
|                                      | Texto sin formato                                                                                              |   |
|                                      | Documento XML de Word                                                                                          |   |
|                                      | Documento XML de Word 2003                                                                                     |   |
|                                      | Documento Open XML estricto                                                                                    |   |
|                                      | Texto de OpenDocument                                                                                          |   |
|                                      | Firmer 00. Operative descente a DDE des de Marad                                                               |   |

#### Figura 62. Convertir documento a PDF desde Word.

#### 6.4 Modificación de fechas

Para indicar la fecha que se solicita en algunos apartados deberá dar clic a la imagen del calendario (Figura 63) y siga las indicaciones de los recuadros en rojo (Figura 63 y 64). Pueden presentarse dificultades debido a algún complemento instalado en el navegador utilizado, por lo que le pedimos ingrese a través del Navegador Chrome o Mozilla Firefox. Así mismo, es importante comentarle que debe ingresar mediante un equipo de cómputo convencional, no tabletas ni celulares.

|                                             |                                  |                          |                    | DAR   |  |
|---------------------------------------------|----------------------------------|--------------------------|--------------------|-------|--|
| Usted ha presentado la evaluaci             | on del desempeño 🔍 Si 🤍 No       | 0                        |                    | CLICK |  |
| En que mes y año presento la u              | ima evaluación del desempeno     | 20/00/2015               |                    |       |  |
| *Resultado obtenido en la últin             | a evaluación del desempeño       | BUENO                    | <b>T</b>           |       |  |
| *En qué mes y año recibió el in             | orme individual de resultados d  | e la Evaluación del Des  | sempeño 21/01/2016 |       |  |
|                                             |                                  | la Evolucción del Des    | empeño             |       |  |
| * Adjunte copia digital del Int             | orme individual de resultados de | a la Evaluación del Desi | empeno             |       |  |
| * Adjunte copia digital del Int<br>Adjuntar | orme individual de resultados de | a Evaluación del Desi    | emperio            |       |  |

Figura 63. Pulsar en la imagen del calendario.

INSTITUTO NACIONAL PARA LA EVALUACIÓN DE LA EDUCACIÓN

47 de 50 Dirección General de Formación, Capacitación y Certificación Manual del aspirante Evaluación del desempeño ELEGIR LA FECHA DENTRO DEL \*Usted ha presentado la evaluación del desempeño 💿 Sí 🔍 No CALENDARIO UTILIZANDO LAS \*En qué mes y año presentó la última evaluación del desempeño 26/06/2015 FECHAS NARANJA PARA \*Resultado obtenido en la última evaluación del desempeño Jun ▼ 2015 • \*En qué mes y año recibió el informe individual de resultados de 1/2016 CAMBIAR DE MES O NEGRA Lu Ma Mi Ju Vi Sá Do 1 2 3 4 5 6 7 PARA CAMBIAR AÑO. \* Adjunte copia digital del Informe individual de resultados de 8 9 10 11 12 13 14 15 16 17 18 19 20 21 Adjuntar 22 23 24 25 26 27 28 29 30 NOTA: Los aspirantes que participan en la convocatoria extraordina requisito 3 de la convocatoria. el II en la Evaluación de Cor Cerrar Hoy

UNIDAD DE NORMATIVIDAD Y POLÍTICA EDUCATIVA

Figura 64. Elegir fecha en calendario.

### 6.5 Activación del botón enviar

Para que se active el botón "ENVIAR" deberá dar **clic al botón de guardar** de cada pestaña del expediente y verificar en el área denominada "**verificar datos faltantes**", que se encuentra en la parte inferior de la pantalla, que aparezca en cada apartado **"Registro completo"** (Figura 65).

| erificar Datos Faltantes |
|--------------------------|
| s Generales:             |
| stro Completo            |
| iación Académica:        |
| stro Completo            |
| ción Laboral Actual:     |
| stro Completo            |
| riencia Laboral:         |
| stro Completo            |
| ctoria en Evaluación:    |
| stro Completo            |

Figura 65. Verificar que aparezca registro completo.

También deberá verificar en la parte superior del expediente en el área denominada estatus, que aparezca la leyenda "completo" (Figura 66). Si aparece la denominación "incompleto" por favor revise si el campo de CCT está debidamente llenado.

\* Complete los siguientes campos en cada pestaña del expediente para poder enviar sus datos.

| O Se ha guardado su información pero aún falta enviar su expediente para concluir. De click en el botón "Enviar" |          |           |  |
|----------------------------------------------------------------------------------------------------|----------|-----------|--|
| <ul> <li>Situación actual</li> </ul>                                                                             |          |           |  |
| Fase                                                                                                    | Estatus  | Resultado |  |
| Registro                                                                                                    | Completo |           |  |
| Observaciones:                                                                                                   |          |           |  |

Figura 66. Verificar que aparezca estatus completo.

#### 6.6 Obtención del dictamen individual de resultados de la Evaluación del Desempeño

En el caso que no cuente con el dictamen individual de resultados de su Evaluación del Desempeño, deberá dirigirse a la Coordinación Nacional del Servicio Profesional Docente para que le indiquen donde puede obtenerlo, para lo cual podrá <u>consult</u>ar el sitio web: http://servicioprofesionaldocente.sep.gob.mx/ al escribir 0 correo: dudas.desempeno@nube.sep.gob.mx

### RECOMENDACIÓN

Para mayor información le sugerimos visite el *Micrositio Proceso de Certificación de Evaluadores del Desempeño* que se ubica en la página web: <u>http://www.inee.edu.mx/index.php/servicio-profesional-docente/proceso-de-certificacion-de-evaluadores-del-desempeno</u> y en caso de tener alguna consulta, podrá enviarla a través del formulario que se encuentra en el apartado de preguntas frecuentes.

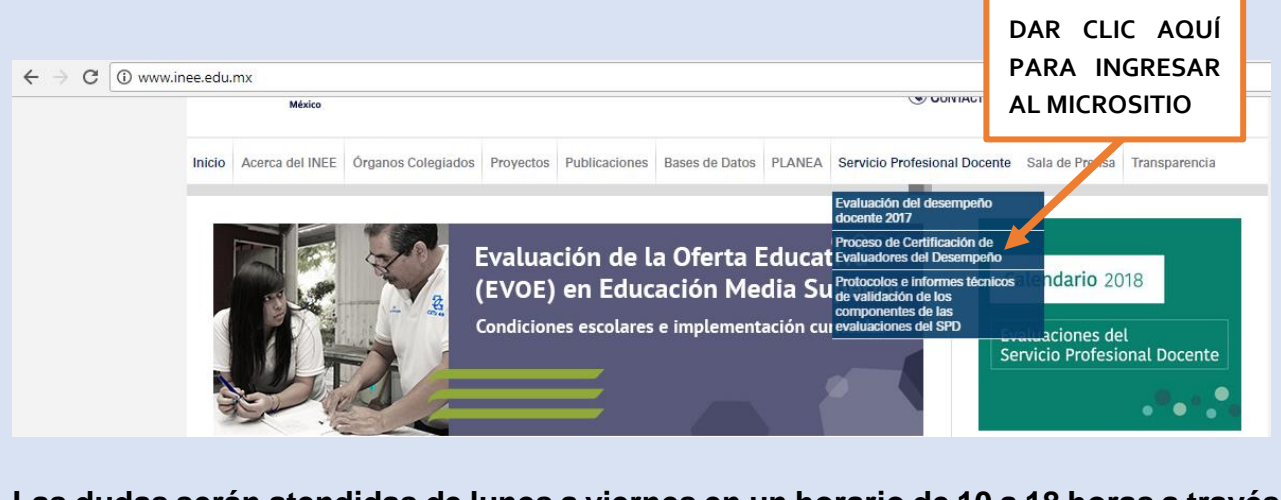

Las dudas serán atendidas de lunes a viernes en un horario de 10 a 18 horas a través del envío de respuesta por correo electrónico. Considere que el tiempo de respuesta no es inmediato y sobre todo cuando se acerca la fecha de cierre del sistema, por lo que deberá prever el envío de su duda con suficiente anticipación.

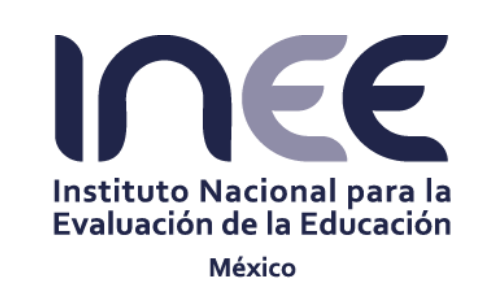

www.inee.edu.mx

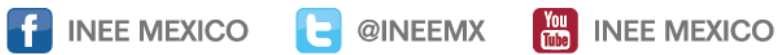

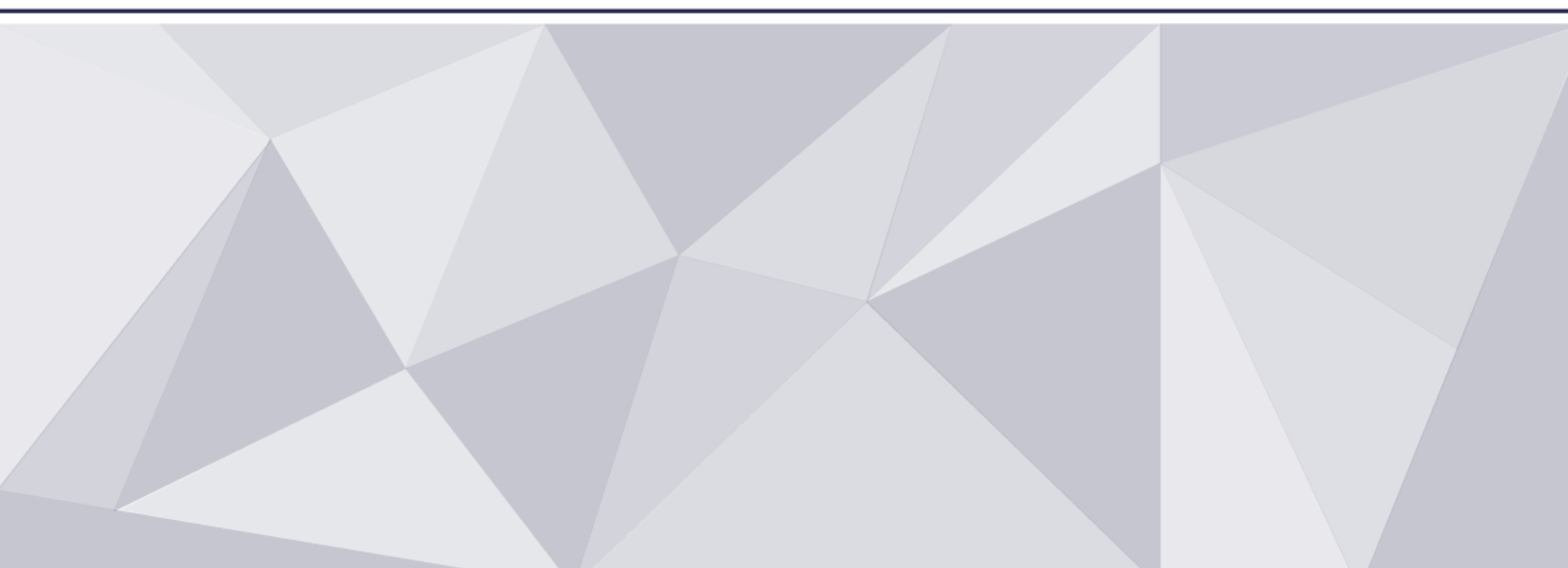